# **APP GUIDE** Camming Guide

## CONNEXION SERIES

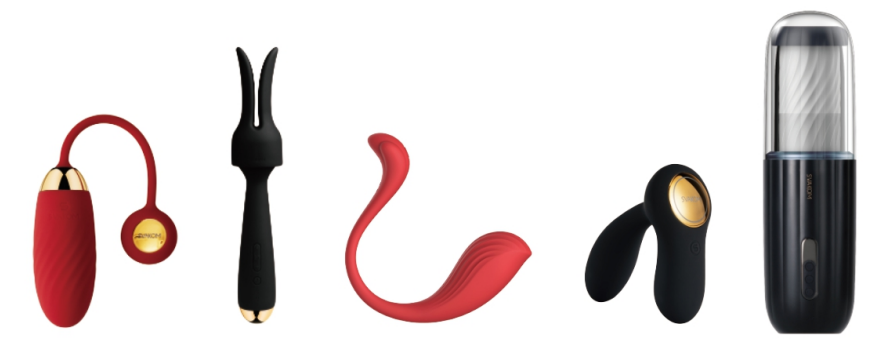

## SO VERBINDEN SIE MIT:

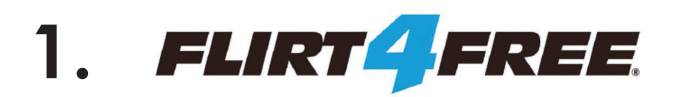

### 2. CAM4

3. Imlive.

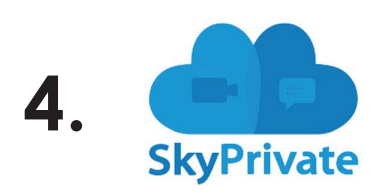

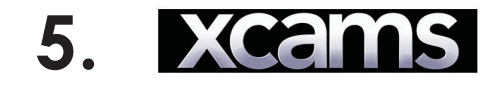

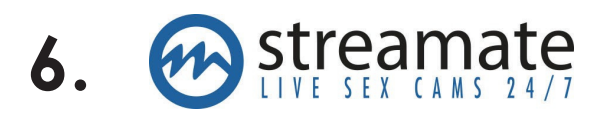

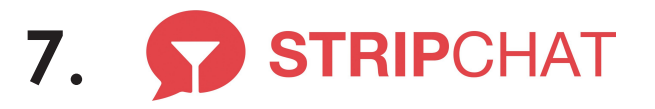

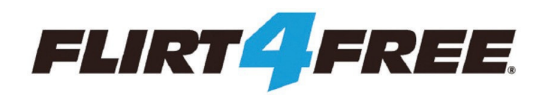

- 1.Gehen Sie zu https://studios.flirt4free.com/
- 2.Melden Sie sich mit Ihrem Benutzernamen und Passwort an.
- 3.Laden Sie die Performer-App herunter.

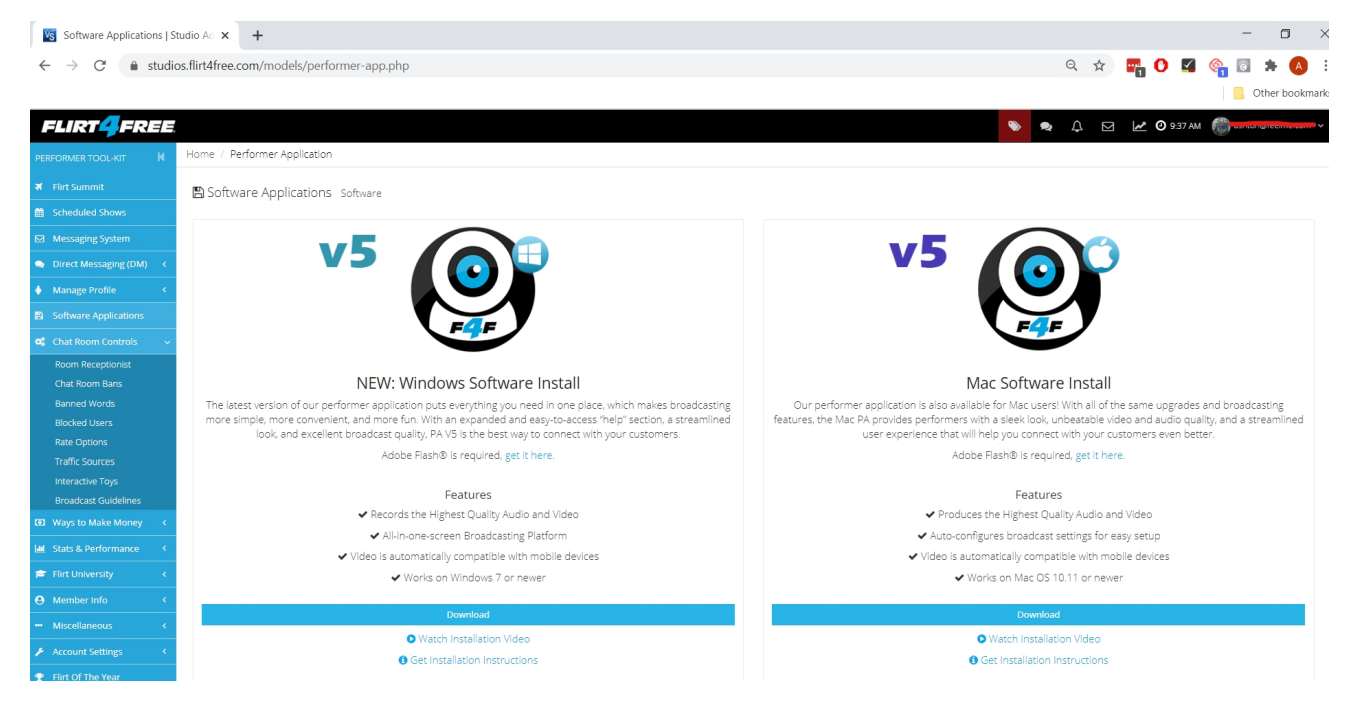

4. Nachdem Sie Ihre F4F Performer-Anwendung geöffnet und sich erneut angemeldet haben, wählen Sie oben links "Chat starten" und klicken Sie auf "Ich akzeptiere".

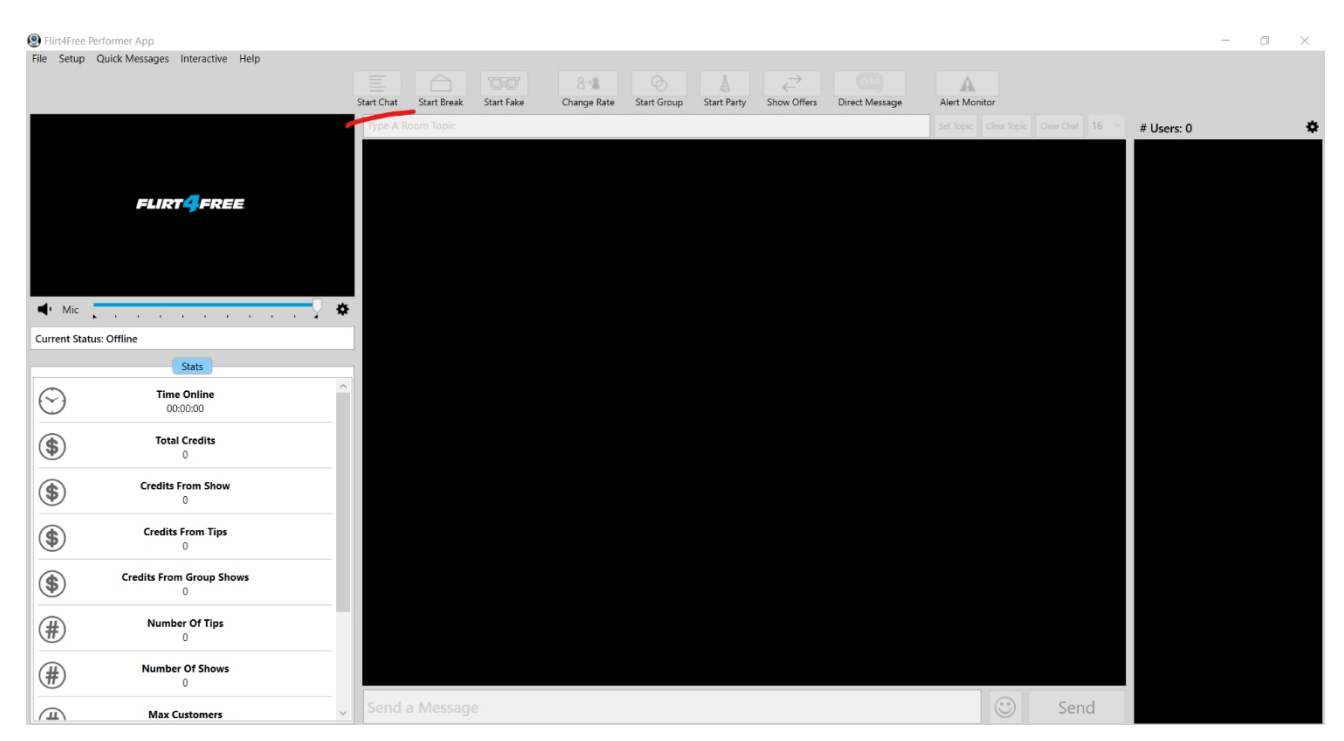

5. Nachdem Sie Ihre Webcam/Mikrofon eingerichtet und Ihren Chat gestartet haben, klicken Sie oben auf der Seite auf die Schaltfläche "Interaktiv". Wählen Sie FeelConnect und "Neuen QR-Code anfordern".

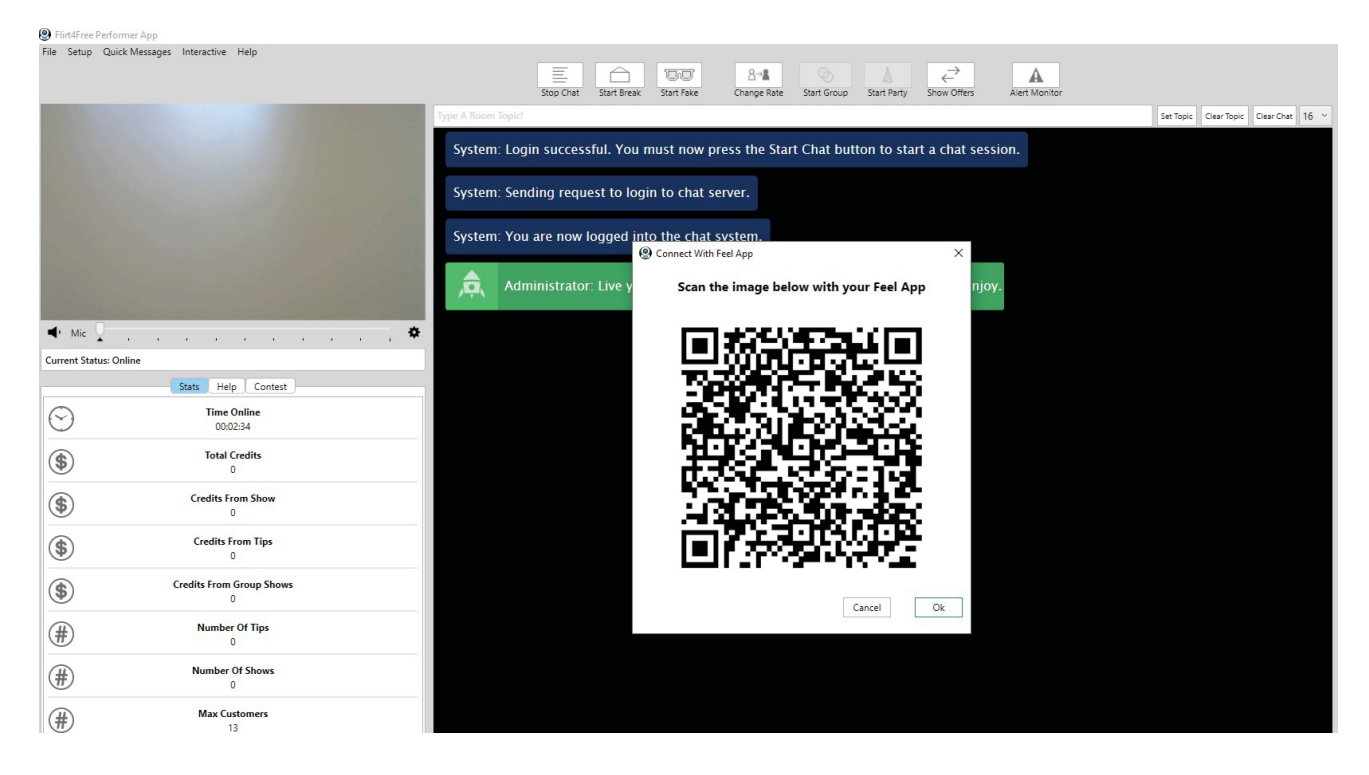

6. Ein QR-Code wird angezeigt.

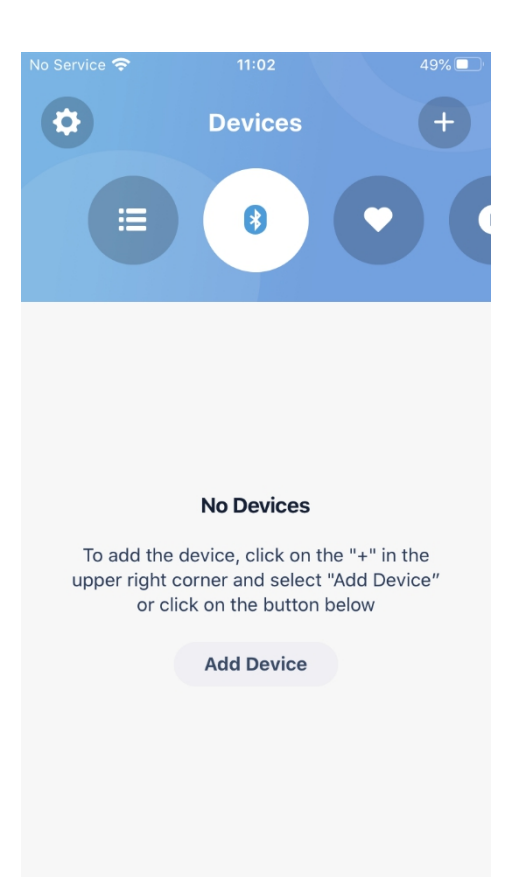

7. Öffnen Sie die FeelConnect 3-App auf Ihrem Telefon (falls Sie dies noch nicht getan haben, laden Sie die App über den iOS App Store oder den Google Play Store herunter).

\* Wählen Sie die Registerkarte "Geräte" und tippen Sie auf die Schaltfläche "Gerät hinzufügen" ODER
\* Tippen Sie auf das Pluszeichen (+), wählen Sie "Gerät" und tippen Sie auf die Schaltfläche "Gerät suchen".

Randnotiz: Stellen Sie sicher, dass die Bluetooth-Funktion Ihres Mobilgeräts aktiviert ist und sich Ihr Spielzeug im Pairing-Modus befindet.

| No Service | <b>२</b> 11:03                 | 49%     |
|------------|--------------------------------|---------|
| <          |                                | Skip    |
| S          | Searching for supp<br>devices  | ported  |
|            | *                              |         |
|            | Searching                      |         |
| *          | Emma NEO<br>Interactive Device | Connect |
|            |                                |         |

8. Tippen Sie auf die Schaltfläche "Verbinden" neben dem Namen des Geräts, das Sie verwenden möchten und bestätigen Sie, dass das Gerät funktioniert, indem Sie auf die Schaltfläche "Gerät testen" tippen.

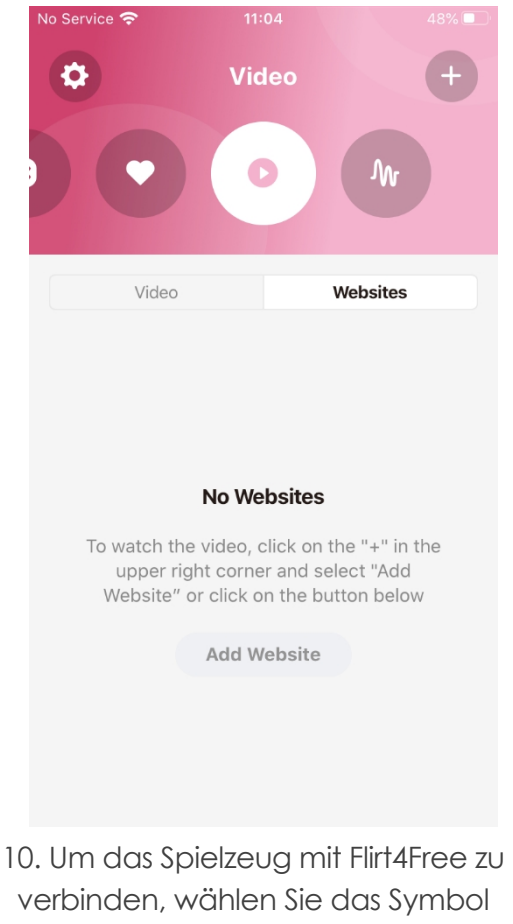

verbinden, wählen Sie das Symbol "Video" und tippen Sie anschließend auf die Registerkarte "Websites".

| No Service 🗢             | 11:03                                                                | 48%                              |
|--------------------------|----------------------------------------------------------------------|----------------------------------|
| <                        |                                                                      |                                  |
|                          | Mondorfull                                                           |                                  |
|                          | wonderful!                                                           |                                  |
| You are no<br>experience | ow ready to join the F<br>e. Do you want to exp<br>use your Emma NEO | eelConnect<br>olore how to<br>!? |
|                          |                                                                      |                                  |
| Ν                        | lo, I want skip this st                                              | ер                               |
|                          |                                                                      |                                  |
| Ye                       |                                                                      | pre!                             |

9.Sobald Sie erfolgreich eine Verbindung zum Gerät hergestellt haben, wird dieser Bestätigungsbildschirm angezeigt.

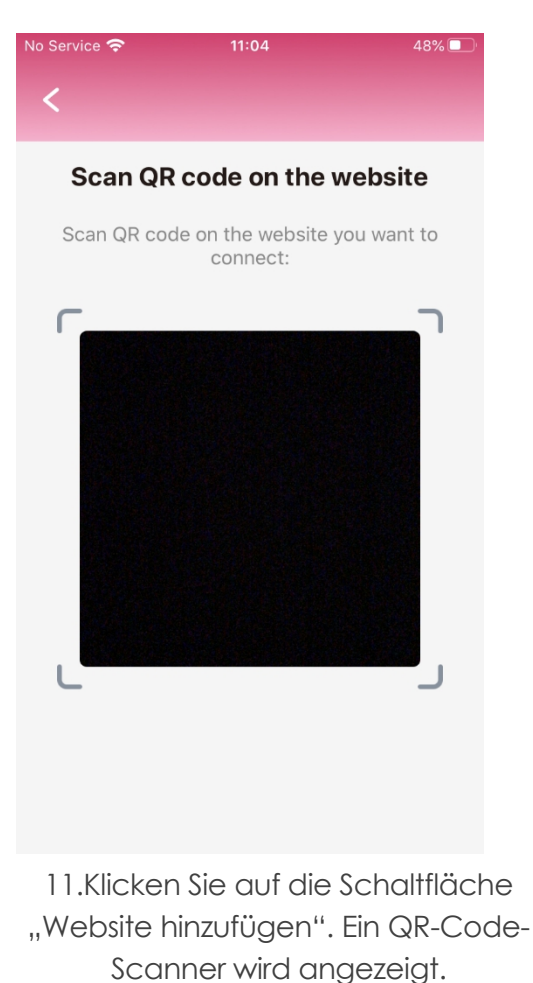

| S Filltarree Pe | enormer App                     |            |             |            |             |             |             |                                      |                |               |                    |            | <br>~ |
|-----------------|---------------------------------|------------|-------------|------------|-------------|-------------|-------------|--------------------------------------|----------------|---------------|--------------------|------------|-------|
| File Setup      | Quick Messages Interactive Help |            |             |            |             |             |             |                                      |                |               |                    |            |       |
|                 |                                 |            |             |            | 8→8         |             |             | $\stackrel{\rightarrow}{\leftarrow}$ |                | A             |                    |            |       |
|                 |                                 | Start Chat | Start Break | Start Fake | Change Rate | Start Group | Start Party | Show Offers                          | Direct Message | Alert Monitor |                    |            |       |
|                 |                                 | Type A R   |             |            |             |             |             |                                      |                |               | ic Clear Chat 16 ~ | # Users: 0 | \$    |
|                 |                                 |            |             |            |             |             |             |                                      |                |               |                    |            |       |
|                 |                                 |            |             |            |             |             |             |                                      |                |               |                    |            |       |
|                 |                                 |            |             |            |             |             |             |                                      |                |               |                    |            |       |
|                 |                                 |            |             |            |             |             |             |                                      |                |               |                    |            |       |
|                 |                                 |            |             |            |             |             |             |                                      |                |               |                    |            |       |
|                 |                                 |            |             |            |             |             |             |                                      |                |               |                    |            |       |
|                 |                                 |            |             |            |             |             |             |                                      |                |               |                    |            |       |
| ➡ Mic           |                                 | ×          |             |            |             |             |             |                                      |                |               |                    |            |       |
| Current Statu   | re: Offline                     |            |             |            |             |             |             |                                      |                |               |                    |            |       |
| current statu   |                                 |            |             |            |             |             |             |                                      |                |               |                    |            |       |
|                 | Stats                           |            |             |            |             |             |             |                                      |                |               |                    |            |       |
| $\bigcirc$      | Time Online                     |            |             |            |             |             |             |                                      |                |               |                    |            |       |
| $\sim$          | 00:00:00                        |            |             |            |             |             |             |                                      |                |               |                    |            |       |
| (\$)            | Total Credits                   |            |             |            |             |             |             |                                      |                |               |                    |            |       |
| Ŧ               | 0                               |            |             |            |             |             |             |                                      |                |               |                    |            |       |
| (\$)            | Credits From Show               |            |             |            |             |             |             |                                      |                |               |                    |            |       |
| J               | 0                               |            |             |            |             |             |             |                                      |                |               |                    |            |       |
| (\$)            | Credits From Tips               |            |             |            |             |             |             |                                      |                |               |                    |            |       |
| <b>V</b>        | 0                               |            |             |            |             |             |             |                                      |                |               |                    |            |       |
| (\$)            | Credits From Group Shows        |            |             |            |             |             |             |                                      |                |               |                    |            |       |
| <b>V</b>        | 0                               |            |             |            |             |             |             |                                      |                |               |                    |            |       |
| <sup>(H)</sup>  | Number Of Tips                  |            |             |            |             |             |             |                                      |                |               |                    |            |       |
| E               | 0                               |            |             |            |             |             |             |                                      |                |               |                    |            |       |
| <b>(#</b> )     | Number Of Shows                 |            |             |            |             |             |             |                                      |                |               |                    |            |       |
| Ē               | 0                               |            |             |            |             |             |             |                                      |                |               |                    |            |       |
| Ē               | Max Customers                   | , Send a   |             |            |             |             |             |                                      |                |               | Send               |            |       |
|                 |                                 |            |             |            |             |             |             |                                      |                |               |                    |            |       |

12. Kehren Sie zur Flirt4Free-Performer-Anwendung zurück und scannen Sie den QR-Code. Jetzt sind Sie mit der App mit der Flirt-4Free-Performer-Anwendung verbunden.

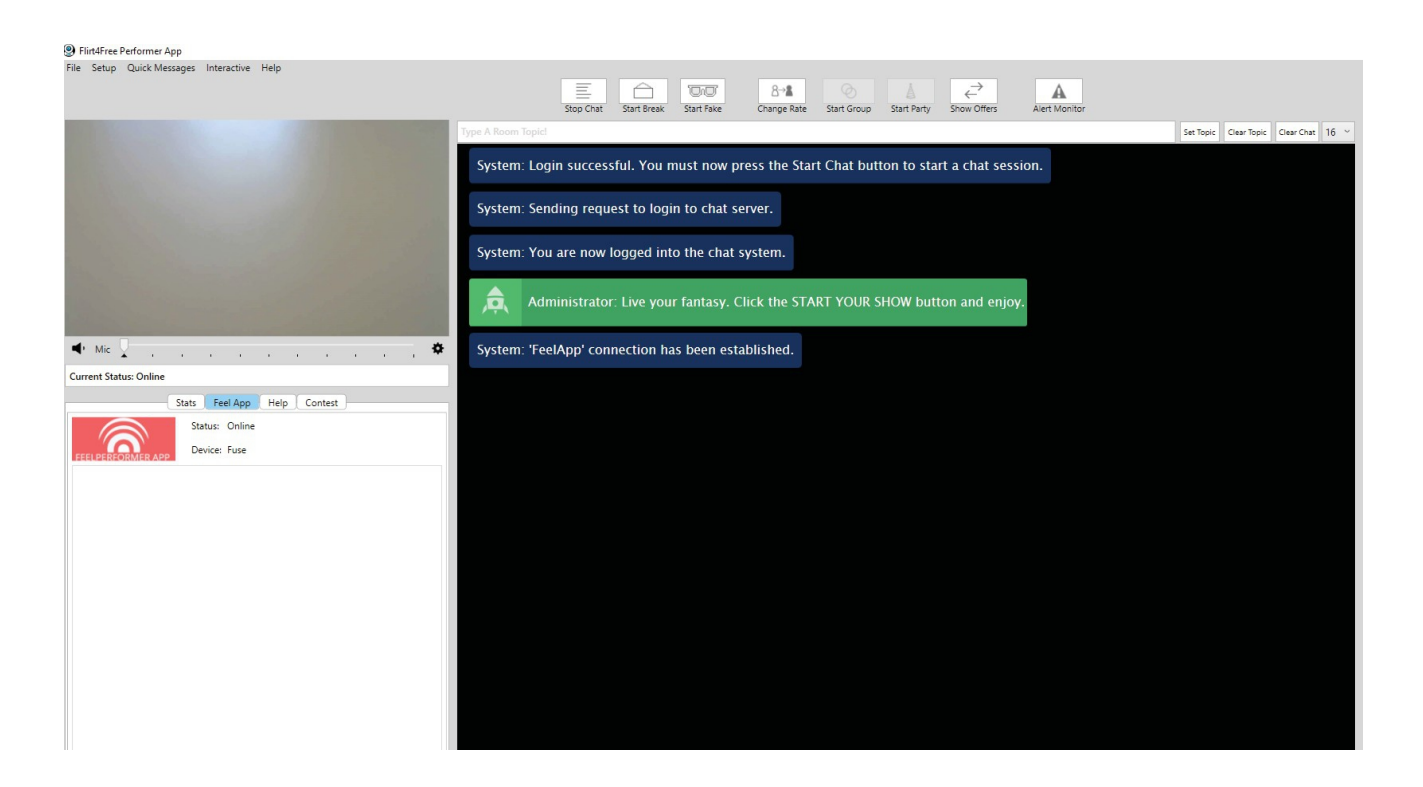

13. Auf der linken Seite der Flirt4Free Performer-App können Sie sehen, mit welchem Gerät Sie gerade verbunden sind und welchen Status es hat.

Jetzt ist alles eingerichtet und das Trinkgeld wird automatisch von der App verarbeitet und lässt Ihr interaktives Spielzeug vibrieren!

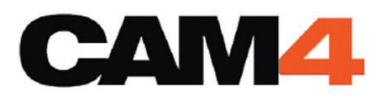

#### 1.Gehen Sie zu<u>https://www.cam4.com/</u>

2. Melden Sie sich mit Ihrem Benutzernamen und Passwort an.

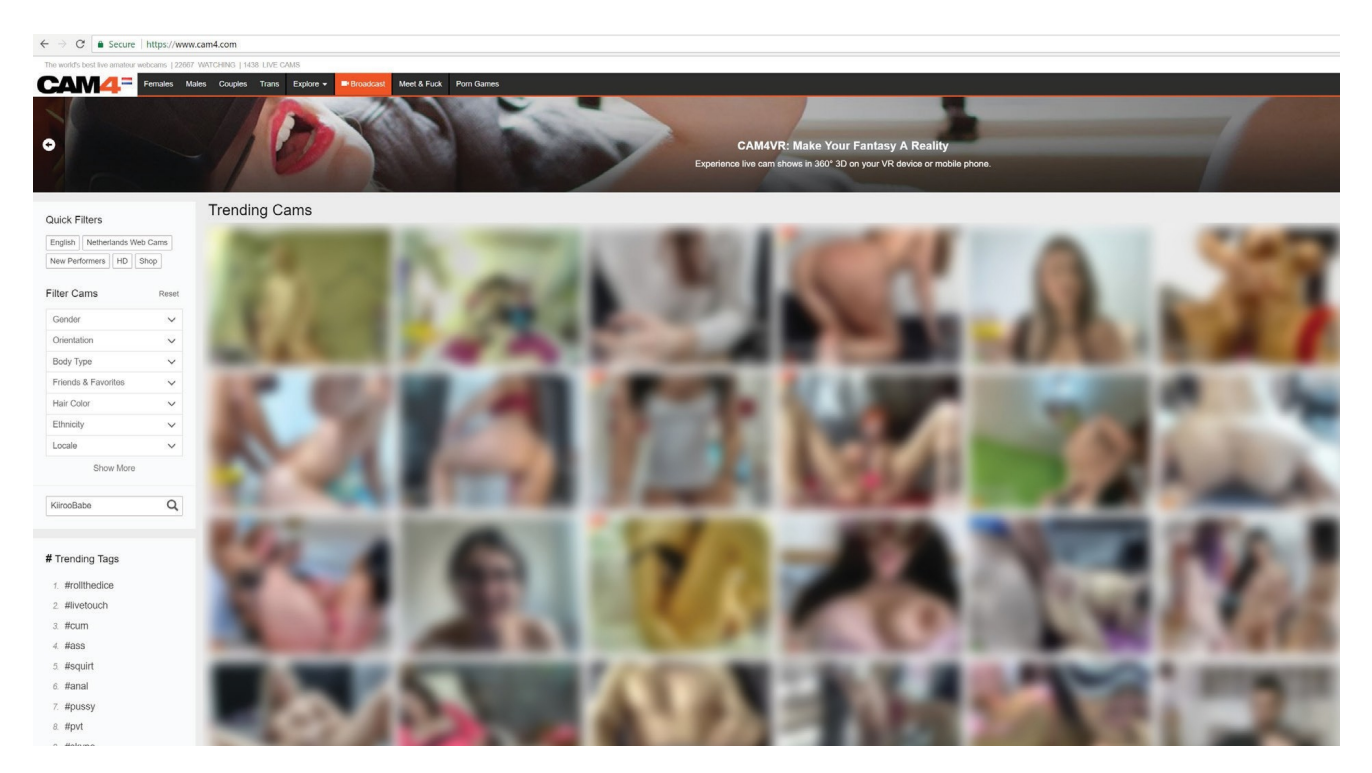

3. Drücken Sie in der Menüleiste auf "Broadcast".

|                                                                                                    | Regular Broadcast External Encoder                                                                     |                                                                                                    |   |
|----------------------------------------------------------------------------------------------------|----------------------------------------------------------------------------------------------------|----------------------------------------------------------------------------------------------------|---|
| Adobe Flash Player Settings<br>Camora and Microphone Access @<br>Indpus/Instatic-Inv01 xodero com is<br>requesting access to your camora and<br>microphone. If you click Allow, you may be<br>recorded.<br>Allow Deny<br>Stream Quality: Loading ? | Aspect Ratio:<br>Resolution:<br>Camera:<br>Microphone:<br>Show Settin<br>Status:<br>Category:<br>Mode: | 4:3  Auto Auto FaceTime HD Camera (Bullt-In) (05ac:8510)  FaceTime HD Camera (Bullt-In) (05ac:8510)  Formation of the second second sec | 0 |
|                                                                                                    | Start Broadcast                                                                                        |                                                                                                    |   |
| ENHANCED CHAT 💟 PRIVATE MESSAGE 😿 LEADERBOARD 🔂 MULTICAM 其                                                                                                    | THEATER MODE 🌒 PRIVACY 🎐 TWEET                                                                         | CONTACT SUPPORT                                                                                                    | _ |
| ENTER GOAL: 0 Tokens<br>SET TIME LIME 0 Minutes After you start the                                                                                                    | status message Tip La<br>broadcast.                                                                    | Earnings: U Tokens<br>eader: (0 Tokens)                                                                                                    |   |

4.Wenn das Cam4 Broadcast-Fenster geöffnet wird, drücken Sie im Adobe Flash Player-Einstellungsfeld auf "Zulassen".

|                         |           | Aspect Ratio: | 4:3 •                                       |
|-------------------------|-----------|---------------|---------------------------------------------|
|                         |           | Resolution:   | Auto 🔻 🚺                                    |
|                         |           | Camera:       | FaceTime HD Camera (Built-In) (05ac:8510) 🔻 |
|                         |           | Microphone:   | Default - Display Audio 🔻                   |
|                         |           | Show Settin   | gs                                          |
|                         |           | Status:       | #testing #LiveTouch                         |
|                         |           | Category:     | Male-Female Group                           |
|                         |           | Mode:         | Public Mode: Open To Everyone 🔻             |
|                         |           |               |                                             |
|                         |           |               |                                             |
| Stream Quality: Great 😡 | FPS: 23.6 |               |                                             |
|                         | 0         |               |                                             |

5. Geben Sie die erforderlichen Informationen auf der rechten Seite des Bildschirms ein.

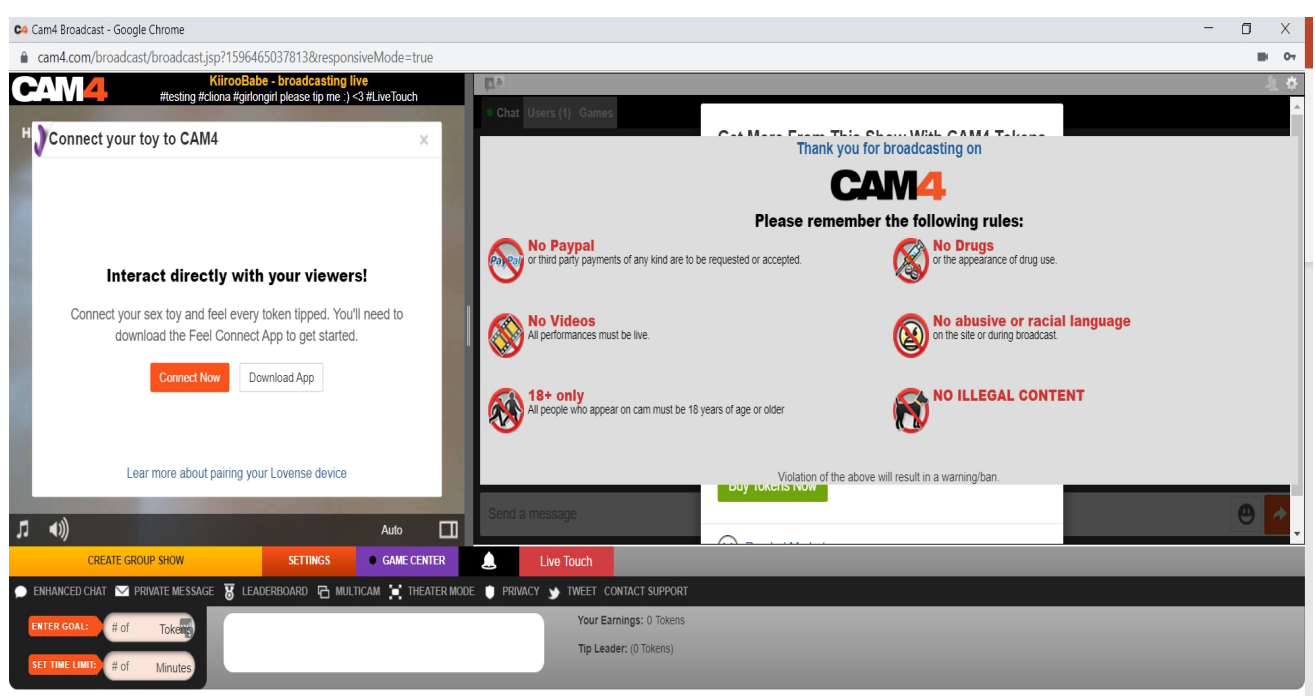

Performance History Performer Help

6.Klicken Sie auf "Broadcast starten".

7.Wenn Sie streamen, klicken Sie unten rechts im Textfeld auf "LIVE TOUCH". 8.Das Popup-Fenster "Live Touch aktivieren, um Ihr Spielzeug mit Cam4 zu verbinden" wird angezeigt. Wählen Sie "Jetzt verbinden" oder "FeelConnect herunterladen".

| No Service 🗢                          | 11:02                                                                   | 49%                         |
|---------------------------------------|-------------------------------------------------------------------------|-----------------------------|
| \$                                    | Devices                                                                 | ÷                           |
|                                       | 8                                                                       |                             |
|                                       |                                                                         |                             |
|                                       |                                                                         |                             |
|                                       | No Devices                                                              |                             |
| To add the<br>upper right c<br>or cli | device, click on the "<br>orner and select "Ad<br>ck on the button belo | +" in the<br>d Device"<br>w |
|                                       | Add Device                                                              |                             |
|                                       |                                                                         |                             |
|                                       |                                                                         |                             |
|                                       |                                                                         |                             |

No Service
11:03
49%

Skip

Searching for supported devices...

Searching for supported devices...

Searching for supported devices...

Searching for supported devices...

Searching for supported devices...

Searching for supported devices...

Searching for supported devices...

Searching for supported devices...

Searching for supported devices...

Searching for supported devices...

9. Öffnen Sie die FeelConnect 3-App auf Ihrem Telefon (falls Sie dies noch nicht getan haben, laden Sie die App bitte über den iOS App Store oder den Google Play Store herunter).

\* Wählen Sie die Registerkarte "Geräte" und tippen Sie auf die Schaltfläche "Gerät hinzufügen" ODER
\* Tippen Sie auf das Pluszeichen (+), wählen Sie "Gerät" und tippen Sie auf die Schaltfläche "Gerät suchen".

Randnotiz: Stellen Sie sicher, dass die Bluetooth-Funktion Ihres Mobilgeräts aktiviert ist und sich Ihr Spielzeug im Pairing-Modus befindet.

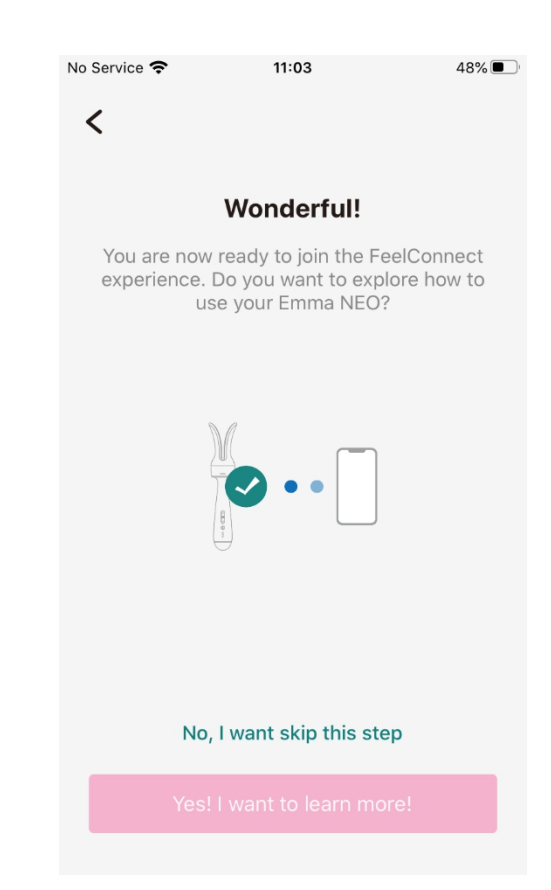

10.Tippen Sie auf die Schaltfläche "Verbinden" neben dem Namen des Geräts, das Sie verbinden möchten Verwenden und bestätigen Sie, dass das Gerät funktioniert, indem Sie auf die Schaltfläche "Gerät testen" tippen.

11.Sobald Sie erfolgreich eine Verbindung zum Gerät hergestellt haben, wird dieser Bestätigungsbildschirm angezeigt.

| No Service 🗢                              | 11:04                                                                | 48%                           |
|-------------------------------------------|----------------------------------------------------------------------|-------------------------------|
| •                                         | Video                                                                | Ŧ                             |
|                                           | •                                                                    | M                             |
| Video                                     | Web                                                                  | osites                        |
|                                           | No Websites                                                          |                               |
| To watch the<br>upper righ<br>Website" or | video, click on the '<br>it corner and select<br>click on the buttor | '+" in the<br>"Add<br>n below |
|                                           | Add Website                                                          |                               |
|                                           |                                                                      |                               |

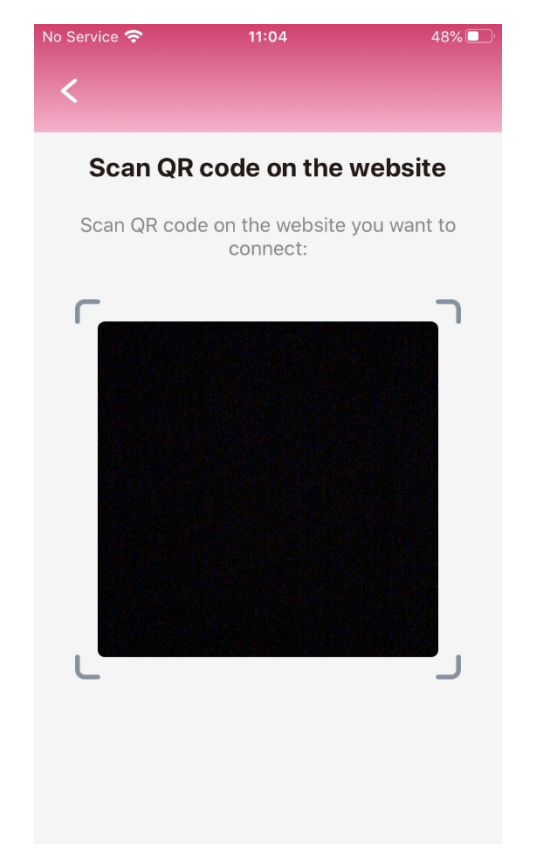

12. Um das Spielzeug mit Cam4 zu verbinden, wählen Sie das Symbol "Video" und tippen Sie anschließend auf die Registerkarte "Websites".

13. Klicken Sie auf die Schaltfläche "Website hinzufügen". Ein QR-Code-Scanner wird angezeigt.

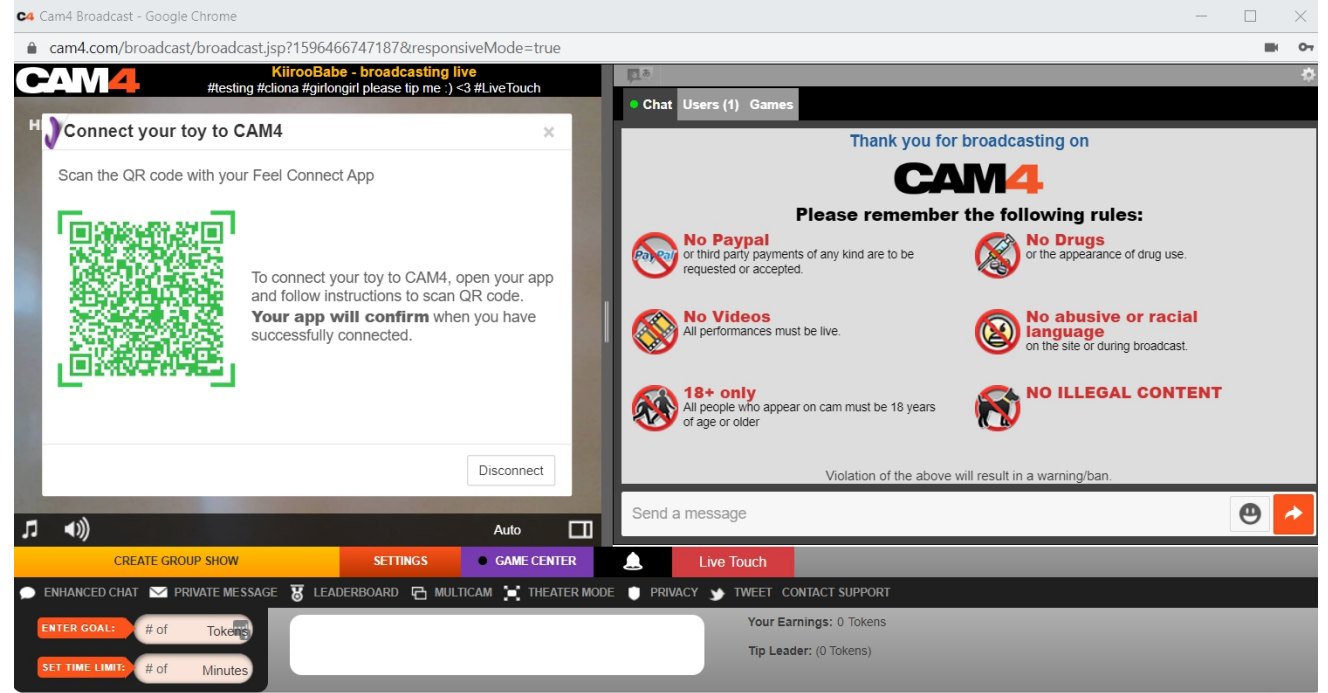

Performance History Performer Help

14. Scannen Sie nun den QR-Code mit der FeelConnect 3-App.

15. Nachdem Sie den QR-Code gescannt haben, sind Sie mit Cam4 verbunden und können Ihr Trinkgeld-Ziel bearbeiten.

Jetzt ist alles eingerichtet und alle Trinkgelder werden automatisch von der FeelConnect-App verarbeitet und lassen Ihr interaktives Spielzeug vibrieren!

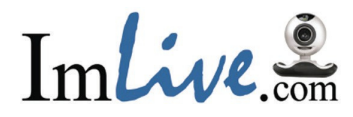

#### 1.Gehen Sie zu https://www.Imlive.com/

2.Melden Sie sich mit Ihrem Benutzernamen und Passwort an.

| R ImLive.com X                                                                                    |                                                                                                    | 0 – 0 ×         |
|---------------------------------------------------------------------------------------------------|----------------------------------------------------------------------------------------------------|-----------------|
| $\leftrightarrow$ $\Rightarrow$ C $\blacksquare$ Secure   https://host.imlive.com/hostmembers.asp |                                                                                                    | 🛧 📵 🄌 💷 🕼 🖬 😳 🗄 |
|                                                                                                   | Incluition Host Page Power Guide Power Tools Candy Show Forums Support   O   Se                                                                                                    |                 |
|                                                                                                   | Please add a payment method in order to receive payment In house guide                                                                                                    |                 |
|                                                                                                   | MakiKiirooAms     Start Video Chat     Tel Guests       Your Host Raing     Apparing on - Orl Aven     Start Video Chat                                                                                                    |                 |
|                                                                                                   | Your last 15 days of earnings. See Pay Period earnings Twitter Status                                                                                                    |                 |
|                                                                                                   | 53 55 55 55 55 55 55 55 55 55 55 55 55 5                                                                                                    |                 |
|                                                                                                   | Feb 03 Feb 02                                                                                                    |                 |
|                                                                                                   | Earnings Summary Private Chats Candy Shows Virtual Gifts Additional Earnings Cet fans to join ImLive using your ref link                                                                                                    |                 |
|                                                                                                   | One         One         One         One           No Converted Guests<br>(Current PP)         Carest<br>Carest         Online<br>Fantances         Online<br>Admires         More February 12 2018<br>ImuLees Drop your Champagne Party<br>winners                                                                                                    |                 |
|                                                                                                   | Institution Contest     Im Live com       Institution Contest     Im Live com       Discipline THEM!     Discipline THEM!                                                                                                    |                 |
|                                                                                                   | JOIN THE CONTEST                                                                                                    |                 |
|                                                                                                   | PLU IURE UNITE ALIENTATION AND ALIENTATION AND ALIENTI ALIENTATION AND ALIENTI |                 |
| https://host.imlive.com/powerguide/TipsHtmlCenter.asp                                             | You too can be a successful Host. Check out those who are! 00:00<br>15:00 hrs                                                                                                    |                 |

3. Wenn Sie sich als Performer bei ImLive angemeldet haben, wählen Sie bitte "Power Guide".

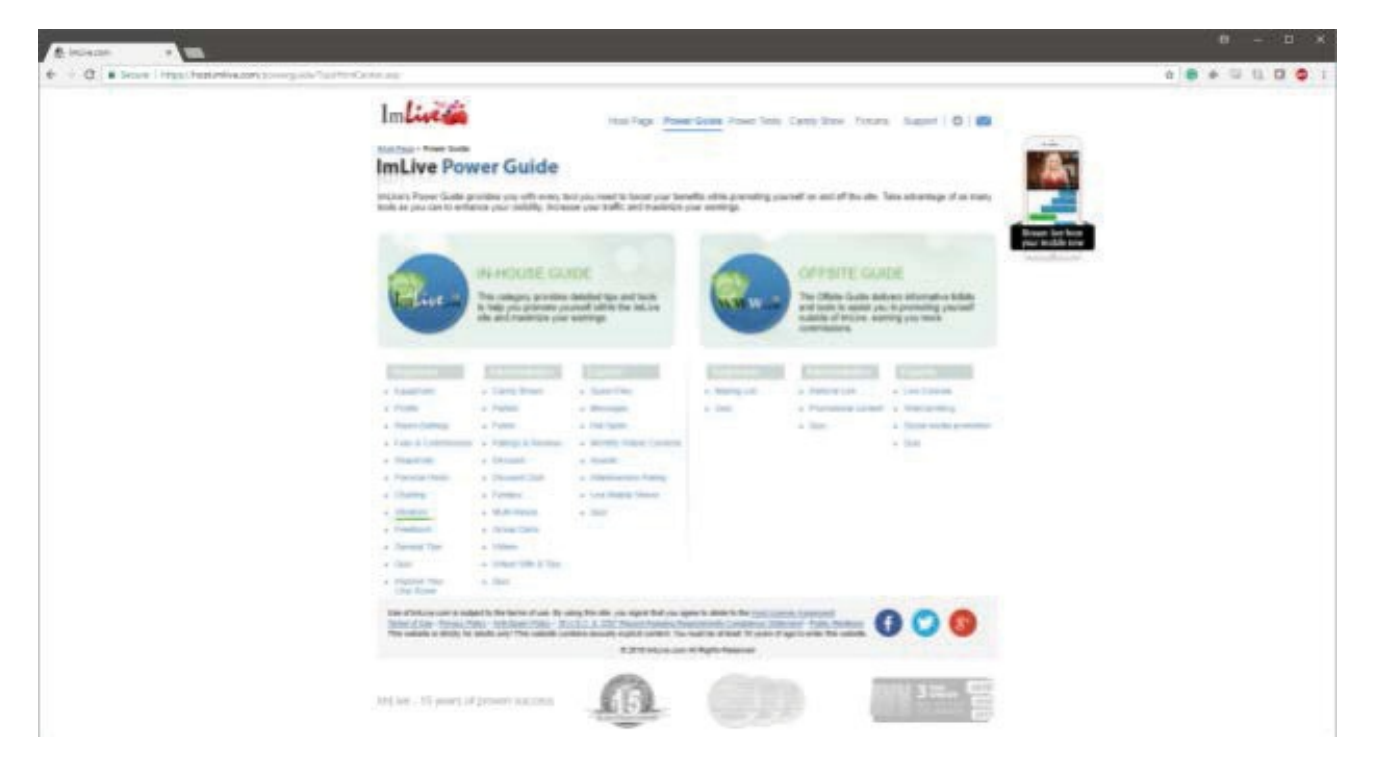

4. Bitte wählen Sie Vibratoren in der Kategorie "Inhouse Guide" aus.

| A bolean                                   |                                                                                                    |                 |
|--------------------------------------------|----------------------------------------------------------------------------------------------------|-----------------|
| € ÷ 0. • Seven President Procession Sector | ter Conceptition, Representation, J                                                                                                    | e 🗧 e 🖘 🖬 🖾 🥥 1 |
|                                            | ImLive Power Guide white a particular part of the start part handle white particular part of the start of the star. Take advantage of an interpret<br>half as particular particular | 4               |
|                                            | N-HOUSE GUCE<br>The series y and the first take to be you preserve your of when to<br>the series of the additional to be you preserve your of when to                                                                                                    | 5               |
|                                            |                                                                                                    |                 |
|                                            | • 🚺 🏡 🙎 🐐 🧮 🖉 •                                                                                                    |                 |
|                                            | <ul> <li>c. trans-constrained</li> <li>Defining up your transaction official processes. Other page for a long-ty-order page.</li> <li><u>Constrained constrained</u></li> </ul>                                                                                                    |                 |
|                                            |                                                                                                    |                 |
|                                            | a 20 mart of Spin Second                                                                                                    |                 |

5.Bitte wählen Sie "Richten Sie Ihren Vibrator ein" und klicken Sie auf "Klicken Sie hier, um eine schrittweise Anleitung zu erhalten".

| A Inclusion I Will                                                         |                                                                                                    | 0 - D X         |
|----------------------------------------------------------------------------|----------------------------------------------------------------------------------------------------|-----------------|
| $\Phi \to \Phi$ . If Sec. ( ) the characteristic set $p$ -transmission $p$ |                                                                                                    | a 🛛 🔹 🗉 🖬 🖾 🗶 1 |
|                                                                            | USE YOUR VIBRATOR<br>Intrespension of the second second secon |                 |
|                                                                            | Image: Concern provide a start a start                                    |                 |
|                                                                            | Setting up the vibrator Tech Support Chipe's Suggestions                                                                                                    |                 |

6. Bitte wählen Sie "Technischer Support".

| in Inlive.com ×                                                |                                                                                                    | <b>θ</b> − □ ×  |
|----------------------------------------------------------------|----------------------------------------------------------------------------------------------------|-----------------|
| ← → C ▲ Secure   https://host.imlive.com/campaigns/toyshow.asp |                                                                                                    | ☆ ⊗ ◆ ☜ ⑮ □ ◎ : |
|                                                                | Klinos: VA-VNbi: Classic, OMBIDAE Basicizon (VEV) (2.)<br>Pearl Race, Filus, Nova, Wan Lightshow (shashow, Max Filu                                                                                                    |                 |
|                                                                | TAKE NOTE!<br>If you are using one of the abovementioned devices, you need to charge your device, turn on the Biuclooth on both your device and your<br>stratityhone, and pair (connect) the two before you can start setting up the app. Once you have done this, skip to Step 3 under 'Setting up<br>the vibrator' below to download the app. Note: Whenever the name 'Pearl' is mentioned, substitute if for the name of your device.                                                            |                 |
|                                                                | Setting up the vibrator Tech Support Chloe's Suggestions                                                                                                    |                 |
|                                                                | What happens if my vibrator disconnects during a show?                                                                                                    |                 |
|                                                                | <ol> <li>Check to make sure your mobile is connected to Wfit.</li> <li>Check that the Bluetooth on your mobile is active.</li> <li>Check that your vibrator is properly charged.</li> <li>Make sure your vibrator is NOT connected to the charging cable while in use.</li> <li>If all of the above is working, then you may have to redo your initial set-up.<br/>Here's the QR code to help you re-start the process.</li> </ol>                                                                  |                 |
|                                                                | Use of InLive con is subject to the terms of use. By using this site, you signal that you agree b abde to the <u>15tal Licensis distants</u><br>The <u>Prince</u> Prince Prince Anti-Stam Prince - 18115.0. 6. 2027 Encod Attempts Resumments Correlators Statements - Database Statements - Database<br>This website satisfy for adults only This website contains sexually explicit centent. You must be all last 18 years of age to enter this website.<br>© 2015 InLive com All Rights Reserved |                 |

7. Ein QR-Code wird angezeigt.

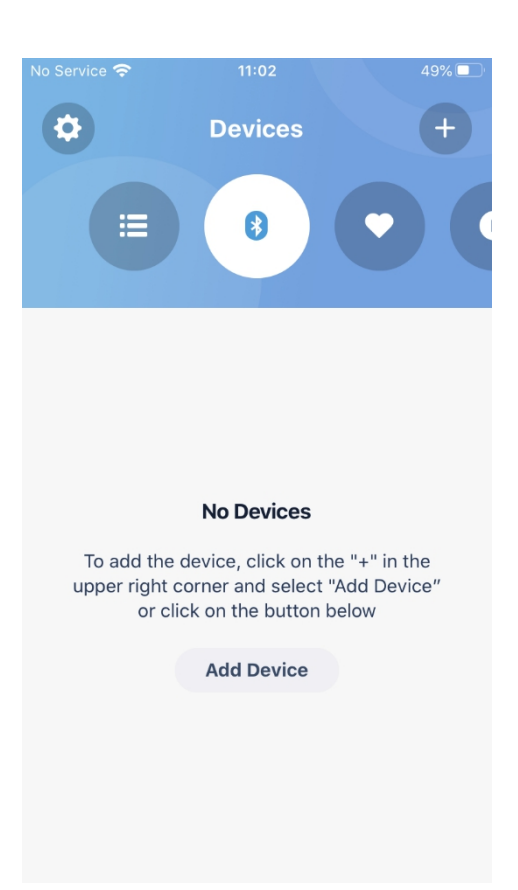

8. Öffnen Sie die FeelConnect 3-App auf Ihrem Telefon (falls Sie dies noch nicht getan haben, laden Sie die App bitte über den iOS App Store oder den Google Play Store herunter).

\* Wählen Sie die Registerkarte "Geräte" und tippen Sie auf die Schaltfläche "Gerät hinzufügen" ODER
\* Tippen Sie auf das Pluszeichen (+), wählen Sie "Gerät" und tippen Sie auf die Schaltfläche "Gerät suchen".

Randnotiz: Stellen Sie sicher, dass die Bluetooth-Funktion Ihres Mobilgeräts aktiviert ist und sich Ihr Spielzeug im Pairing-Modus befindet.

| No Service | <b>?</b> 11:03                              | 49%     |
|------------|---------------------------------------------|---------|
| <          |                                             | Skip    |
| S          | Searching for suppor<br>devices             | ted     |
|            | *                                           |         |
| *          | Searching<br>Emma NEO<br>Interactive Device | Connect |
|            |                                             |         |

| No Service 🗢                    | 11:03                                                          | 48%                                |
|---------------------------------|----------------------------------------------------------------|------------------------------------|
| <                               |                                                                |                                    |
|                                 | Wonderfull                                                     |                                    |
|                                 | wonderful:                                                     |                                    |
| You are nov<br>experience.<br>L | w ready to join the<br>. Do you want to ex<br>use your Emma NE | FeelConnect<br>xplore how to<br>O? |
|                                 |                                                                |                                    |
|                                 |                                                                |                                    |
| No                              | . Lucat akia thia                                              |                                    |
| No                              | ), I want skip this s                                          | step                               |
| Yes                             |                                                                | nore!                              |

9.Tippen Sie auf die Schaltfläche "Verbinden" neben dem Namen des Geräts, das Sie verwenden möchten, und bestätigen Sie die Funktion des Geräts, indem Sie auf die Schaltfläche "Testen Sie Ihr Gerät" tippen.

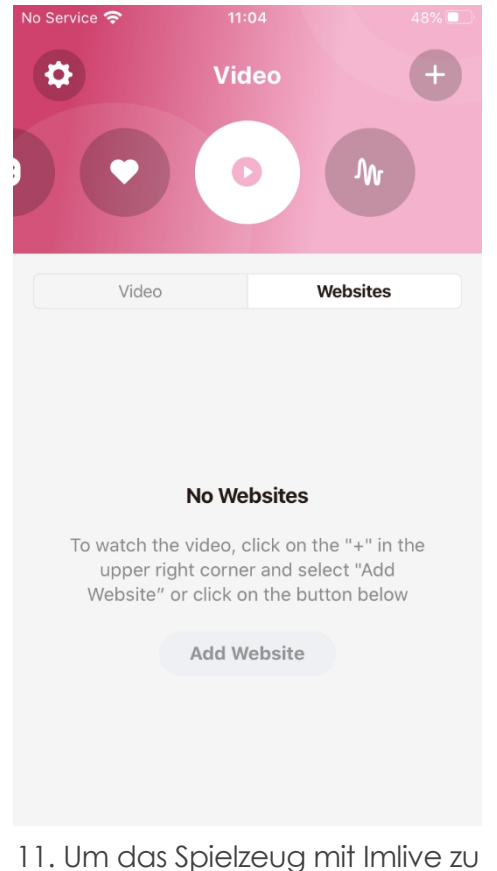

11. Um das Spielzeug mit Imlive zu verbinden, wählen Sie das Symbol "Video" und tippen Sie anschließend auf Registerkarte "Websites". 10.Sobald Sie erfolgreich eine Verbindung zum Gerät hergestellt haben, wird dieser Bestätigungsbildschirm angezeigt.

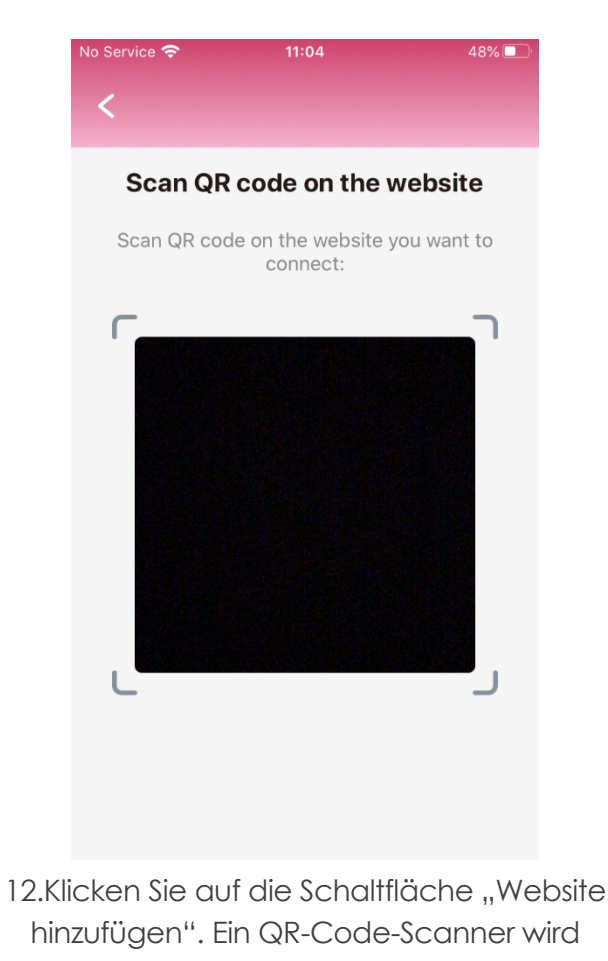

angezeigt.

| Flirt4Free F  | lerformer App                   |            |             |            |             |                     |                |               |                |           |             |            |      |            | - |   |
|---------------|---------------------------------|------------|-------------|------------|-------------|---------------------|----------------|---------------|----------------|-----------|-------------|------------|------|------------|---|---|
| File Setup    | Quick Messages Interactive Help |            |             |            |             |                     |                |               |                |           |             |            |      |            |   |   |
|               |                                 |            |             |            | 8-8         |                     |                | $\rightarrow$ |                |           |             |            |      |            |   |   |
|               |                                 | Start Chat | Start Break | Start Fake | Change Rate | Start Group         | Start Party    | Show Offers   | Direct Message | Alert Mo  | nitor       |            |      |            |   |   |
|               |                                 | Turne A.P. | an Topic    |            | -           |                     |                |               |                |           |             |            |      |            |   |   |
|               |                                 | Туре А К   | both topic  |            |             |                     |                |               |                | Set topic | clear lopic | Clear Chat | 10 . | # Users: 0 |   | * |
|               |                                 |            |             |            |             |                     |                |               |                |           |             |            |      |            |   |   |
|               |                                 |            |             |            |             |                     |                |               |                |           |             |            |      |            |   |   |
|               |                                 |            |             |            |             |                     |                |               |                |           |             |            |      |            |   |   |
|               | FLIRT                           |            |             |            |             |                     |                |               |                |           |             |            |      |            |   |   |
|               |                                 |            |             |            |             |                     |                |               |                |           |             |            |      |            |   |   |
|               |                                 |            |             |            |             |                     |                |               |                |           |             |            |      |            |   |   |
|               |                                 |            |             |            |             |                     |                |               |                |           |             |            |      |            |   |   |
|               |                                 |            |             |            |             |                     |                |               |                |           |             |            |      |            |   |   |
| 🗣 Mic         |                                 | *          |             |            |             |                     |                |               |                |           |             |            |      |            |   |   |
|               |                                 |            |             |            |             |                     |                |               |                |           |             |            |      |            |   |   |
| Current State | us: Offline                     |            |             |            |             |                     |                |               |                |           |             |            |      |            |   |   |
| _             | Stats                           |            |             |            |             |                     |                |               |                |           |             |            |      |            |   |   |
| ~             |                                 | ~          |             |            |             |                     |                |               |                |           |             |            |      |            |   |   |
| $(\sim)$      | 00:00:00                        |            |             |            |             |                     |                |               |                |           |             |            |      |            |   |   |
| <u> </u>      |                                 |            |             |            |             |                     |                |               |                |           |             |            |      |            |   |   |
|               | Total Credits                   |            |             |            |             |                     |                |               |                |           |             |            |      |            |   |   |
| $\Psi$        | 0                               |            |             |            |             |                     |                |               |                |           |             |            |      |            |   |   |
|               | Credits From Show               |            |             |            |             |                     |                |               |                |           |             |            |      |            |   |   |
| \$            | 0                               |            |             |            |             |                     |                |               |                |           |             |            |      |            |   |   |
| -             |                                 | _          |             |            |             |                     |                |               |                |           |             |            |      |            |   |   |
| (\$)          | Credits From Tips               |            |             |            |             |                     |                |               |                |           |             |            |      |            |   |   |
| <u> </u>      | 0                               | _          |             |            |             |                     |                |               |                |           |             |            |      |            |   |   |
|               | Credits From Group Shows        |            |             |            |             |                     |                |               |                |           |             |            |      |            |   |   |
| $\mathbf{P}$  | 0                               |            |             |            |             |                     |                |               |                |           |             |            |      |            |   |   |
| 0             |                                 |            |             |            |             |                     |                |               |                |           |             |            |      |            |   |   |
| (#)           | Number Of Tips                  |            |             |            |             |                     |                |               |                |           |             |            |      |            |   |   |
| <u> </u>      |                                 | - 11       |             |            |             |                     |                |               |                |           |             |            |      |            |   |   |
| <b>(#</b> )   | Number Of Shows                 |            |             |            |             |                     |                |               |                |           |             |            |      |            |   |   |
|               | 0                               |            |             |            |             |                     |                |               |                |           |             |            |      |            |   |   |
| (JII)         | Max Customers                   | Send a     |             |            |             |                     |                |               |                |           |             | Sen        | d    |            |   |   |
| 1 1001 1      |                                 |            |             |            | © 201       | 18 ImLive.com All R | ights Reserved |               |                | _         |             |            |      |            |   |   |
|               |                                 |            |             |            |             |                     |                |               |                |           |             |            |      |            |   |   |

13.Scannen Sie den QR-Code mit Ihrem Telefon.

Jetzt ist alles eingerichtet und alle Trinkgelder werden automatisch von der FeelConnect-App verarbeitet und lassen Ihr interaktives Spielzeug vibrieren!

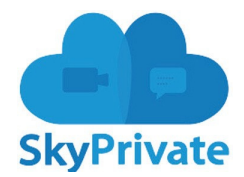

1. Gehen Sie zu <u>https://www.skyprivate.com/</u>

← → C 

accounts.skyprivate.com/user/profile/

2. Melden Sie sich mit Ihrem Benutzernamen und Passwort an.

| dia SkyPrivate                      |                                                   |                        |                                                   |
|-------------------------------------|---------------------------------------------------|------------------------|---------------------------------------------------|
| ≣                                   | Public Profile this info will be displayed public |                        | Your identity is <b>not</b> yet verified! All you |
| # Dashboard                         | # Home > Settings > Public profile                |                        |                                                   |
| Payments <                          | Profile Photo Gallery Video Gallery Import Media  |                        |                                                   |
| 🖉 History 🧹                         |                                                   |                        |                                                   |
| 🛗 Calendar 🧹                        | Personal info                                     | Name                   |                                                   |
| 🎤 Settings 🛛 🗸 🗸                    | C External Profiles                               | No services added yet. |                                                   |
| Account                             | Change Avatar                                     |                        |                                                   |
| Public Profile                      | Settings & Privacy                                |                        |                                                   |
| Calls                               | Plugin Settings                                   |                        |                                                   |
| Payment Settings                    | 1 Interactive devices                             |                        |                                                   |
|                                     |                                                   |                        |                                                   |
| Messages <                          |                                                   |                        |                                                   |
| Promote <                           |                                                   |                        |                                                   |
| <ul> <li>Verify Identity</li> </ul> |                                                   |                        |                                                   |
| Oownload Skype Plugin               |                                                   |                        |                                                   |
| Support                             |                                                   |                        |                                                   |
| 📚 FAQ                               |                                                   |                        |                                                   |
|                                     |                                                   |                        |                                                   |
|                                     |                                                   |                        |                                                   |
|                                     |                                                   |                        |                                                   |
|                                     |                                                   |                        |                                                   |
| 2018 Skyprivate 2016                |                                                   |                        |                                                   |
|                                     |                                                   |                        |                                                   |
|                                     |                                                   |                        |                                                   |

3.Wenn Sie das Dashboard in der linken Leiste erreicht haben, klicken Sie auf "Einstellungen".

4.Bei den Einstellungen wird ein neues Menü angezeigt. Klicken Sie auf "Öffentliches Profil".

5.Klicken Sie unten im Menü "Öffentliches Profil" auf "Interaktives Spielzeug".

🖈 🐂 😘 🖬 🍖 🗟 🔅

|                |                                                   | Other bookmarks                                                                                     |
|----------------|---------------------------------------------------|----------------------------------------------------------------------------------------------------|
| de SkyPrivate  |                                                   | 2. 💽 👔 ash Kiiroo Test 🗸                                                                            |
| ≣              | Public Profile this info will be displayed public | Your account is not verified yet. The documents you have uploaded will be reviewed within 72 hours. |
| 🖀 Dashboard    | ℰ Home → Settings → Public profile                |                                                                                                    |
| Payments <     | Profile Photo Gallery Video Gallery Import Me     | dia                                                                                                 |
| History <      |                                                   |                                                                                                    |
| 🛗 Calendar 🧹 < | Personal info Name                                | Connect to mobile app                                                                               |
| Store <        | Add/Change Avatar No services add                 | ed yet.                                                                                             |
| 🎤 Settings 🔷 🗸 | C External Profiles                               |                                                                                                    |
| Account        | Settings & Privacy                                | How to connect interactive toys                                                                     |
| Services       | <ul> <li>Plugin Settings</li> </ul>               |                                                                                                    |
| Public Profile | Interactive toys                                  |                                                                                                    |
| Price          |                                                   |                                                                                                    |
| Payments       |                                                   |                                                                                                    |
| Security       |                                                   | •                                                                                                   |
| Statistics <   |                                                   |                                                                                                    |
|                |                                                   |                                                                                                    |

6. Ganz rechts befindet sich eine grüne Schaltfläche mit der Aufschrift "Mit mobiler App verbinden". Klicken Sie darauf.

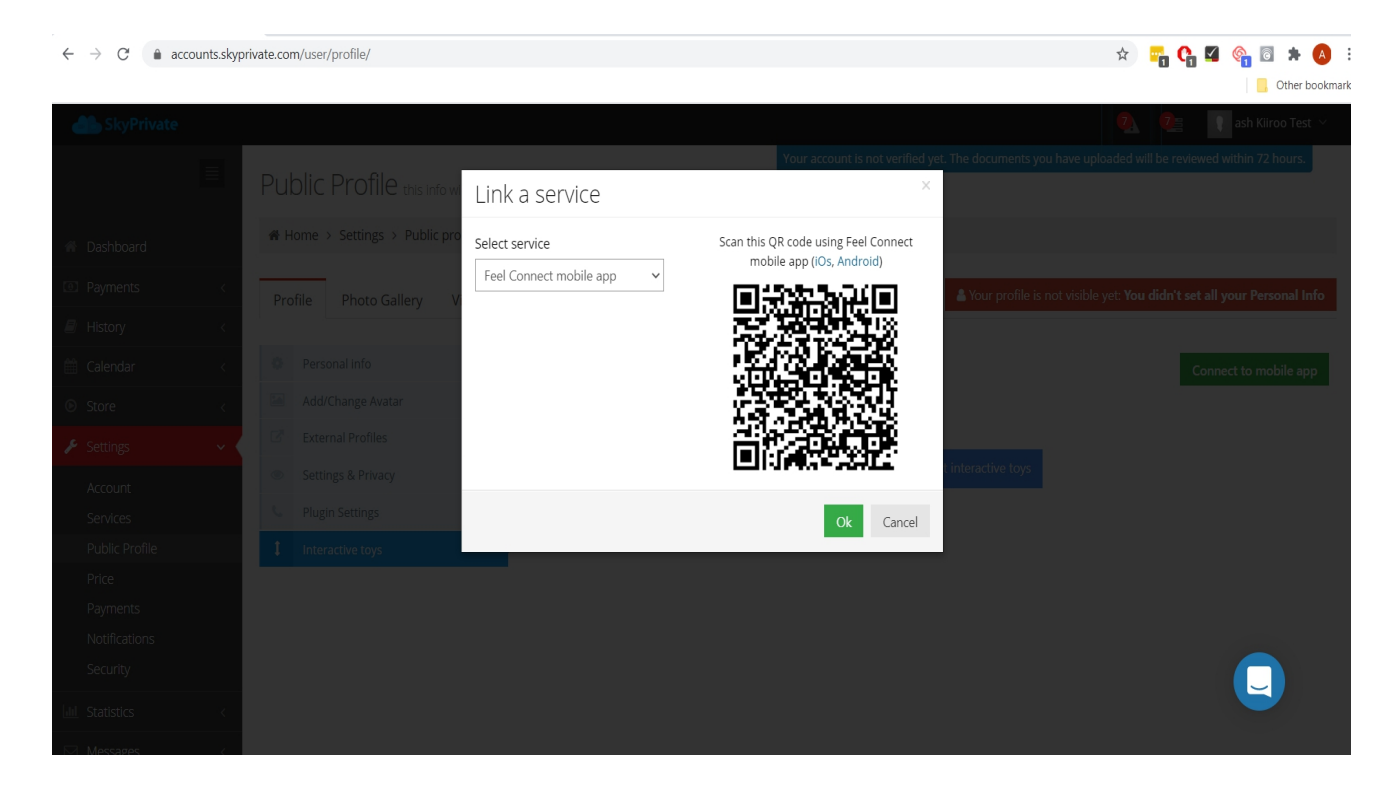

7.Wählen Sie FeelConnect Mobile App als Dienst aus.

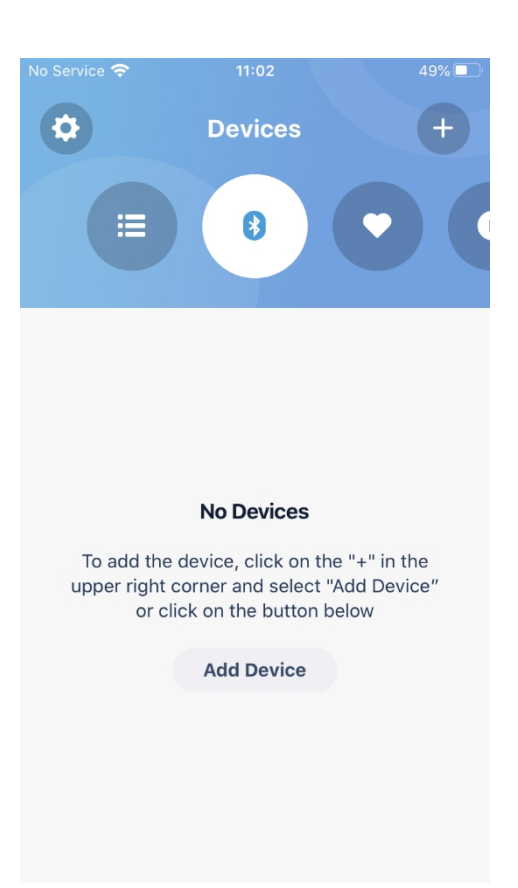

8.Öffnen Sie die FeelConnect 3-App auf Ihrem Telefon (falls Sie dies noch nicht getan haben, laden Sie die App bitte über den iOS App Store oder den Google Play Store herunter).

\* Wählen Sie die Registerkarte "Geräte" und tippen Sie auf die Schaltfläche "Gerät hinzufügen" ODER
\* Tippen Sie auf das Pluszeichen (+), wählen Sie "Gerät" und tippen Sie auf die Schaltfläche "Gerät suchen".

Randnotiz: Stellen Sie sicher, dass die Bluetooth-Funktion Ihres Mobilgeräts aktiviert ist und sich Ihr Spielzeug im Pairing-Modus befindet.

| No Service |                                | 4              | 9% 🔳 |
|------------|--------------------------------|----------------|------|
| <          |                                |                | Skip |
| S          | earching for<br>device         | supported<br>s |      |
|            | *                              |                |      |
|            | Searchin                       | g              |      |
| *          | Emma NEO<br>Interactive Device | Connec         | t    |
|            |                                |                |      |

| No Service 🗢                    | 11:03                                                       | 48%                               |
|---------------------------------|-------------------------------------------------------------|-----------------------------------|
| <                               |                                                             |                                   |
| •                               |                                                             |                                   |
|                                 | Wonderful!                                                  |                                   |
| You are nov<br>experience.<br>u | v ready to join the<br>Do you want to ex<br>se your Emma NE | FeelConnect<br>plore how to<br>O? |
|                                 |                                                             |                                   |
|                                 |                                                             |                                   |
|                                 |                                                             |                                   |
| No                              | , I want skip this s                                        | step                              |
| Yes                             |                                                             | nore!                             |
|                                 |                                                             |                                   |

9.Tippen Sie auf die Schaltfläche "Verbinden" neben dem Namen des Geräts, das Sie verwenden möchten, und testen sie das Gerät, indem Sie auf Schaltfläche "Testen Sie Ihr Gerät" tippen.

| No Service 🗢                 | 11:04                                                           | 48% 🔲                   |
|------------------------------|-----------------------------------------------------------------|-------------------------|
| •                            | Video                                                           | +                       |
|                              | 0                                                               | ſŊŗ                     |
| Video                        | We                                                              | ebsites                 |
|                              | No Websites                                                     |                         |
| To watch the v<br>upper righ | <b>No Websites</b><br>video, click on the<br>t corner and selec | e "+" in the<br>ct "Add |
| Website" or                  | click on the butto                                              | on below                |
|                              | Add Website                                                     |                         |
|                              |                                                                 |                         |

11.Um das Spielzeug mit skyprivate zu verbinden, wählen Sie das Symbol "Video" und tippen Sie anschließend auf die Registerkarte "Websites". 10.Sobald Sie erfolgreich eine Verbindung zum Gerät hergestellt haben, wird dieser Bestätigungsbildschirm angezeigt.

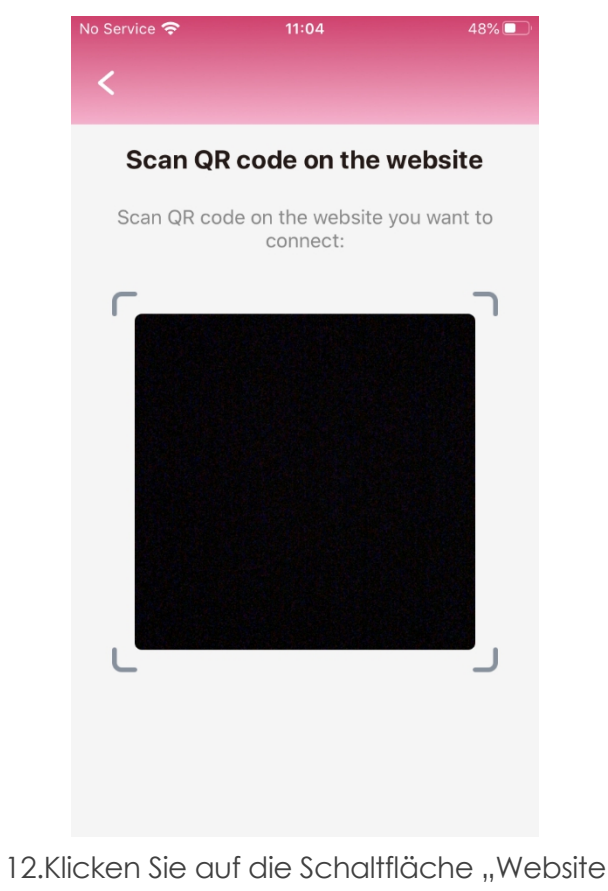

12.Klicken Sie auf die Schaltfläche "Website hinzufügen". Ein QR-Code-Scanner wird angezeigt.

| $\leftrightarrow$ $\rightarrow$ C $\hat{\bullet}$ ac                                                                                                    | counts.skyp | rivate.com/user/profile/       |                             |                                                                   | * 🌇 🚱 🔹 🔥                                                              |
|----------------------------------------------------------------------------------------------------|-------------|--------------------------------|-----------------------------|-------------------------------------------------------------------|------------------------------------------------------------------------|
|                                                                                                    |             |                                |                             |                                                                   | Other bookman                                                          |
| ab SkyPrivate                                                                                                    |             |                                |                             |                                                                   |                                                                        |
|                                                                                                    |             |                                |                             | Your account is not verified ye                                   | t. The documents you have uploaded will be reviewed within 72 hours.   |
|                                                                                                    |             | Public Profile this info w     | Link a service              | ×                                                                 |                                                                        |
| Dashboard                                                                                                    |             | A Home > Settings > Public pro | Select service              | Scan this QR code using Feel Connect<br>mobile app (iOs, Android) |                                                                        |
| Payments                                                                                                    |             | Profile Photo Gallery V        | Feel Connect mobile app 🗸 🗸 | o state o se se se se se se se se se se se se se                  | Your profile is not visible yet: You didn't set all your Personal Info |
| History                                                                                                    |             |                                |                             | 757 100 100 100 100<br>1197 12 7 7 7 4 12 9 10                    |                                                                        |
| 🛗 Calendar                                                                                                    |             | Personal info                  |                             |                                                                   | Connect to mobile app                                                  |
| ⑥ Store                                                                                                    |             | Add/Change Avatar              |                             |                                                                   |                                                                        |
| 🔑 Settings                                                                                                    |             | External Profiles              |                             |                                                                   |                                                                        |
| Account                                                                                                    |             | Settings & Privacy             |                             |                                                                   | t interactive toys                                                     |
| Services                                                                                                    |             | Section Settings               |                             | Ok Cancel                                                         |                                                                        |
| Public Profile                                                                                                    |             | 1 Interactive toys             |                             |                                                                   |                                                                        |
| Price                                                                                                    |             |                                |                             |                                                                   |                                                                        |
| Payments                                                                                                    |             |                                |                             |                                                                   |                                                                        |
| Notifications                                                                                                    |             |                                |                             |                                                                   |                                                                        |
| Security                                                                                                    |             |                                |                             |                                                                   |                                                                        |
| International International In |             |                                |                             |                                                                   |                                                                        |
|                                                                                                    |             |                                |                             |                                                                   |                                                                        |

- 13. Scannen Sie den QR-Code.
- 14. Klicken Sie auf "OK" und Sie sind jetzt verbunden!

Es ist alles eingerichtet und alle Trinkgelder werden automatisch von der FeelConnect-App verarbeitet und lassen Ihr interaktives Spielzeug vibrieren!

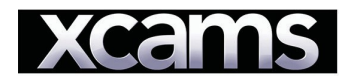

- 1. Gehen Sie zu https://www.xmodels.ch
- 2. Melden Sie sich mit Ihrem Benutzernamen und Passwort an.

|          | ~                | 7                | Your mod       | od, your desire      | es today!          |                 |       |                |
|----------|------------------|------------------|----------------|----------------------|--------------------|-----------------|-------|----------------|
| Home     | My profile       | My messa         | iges My        | earnings My F        | Payouts Max        | imize my earnii | ngs M | y account      |
| Wall     | Photos           | Videos           | Profile        | Description          | Shortcuts          | Score           | Toys  | Visitor rating |
|          | abecado tor mo   | re visitors: eve | ary time you g | jo online, your post | s will appear in y | our prome.      |       |                |
| Your mod | od, your desires | s today!         |                |                      |                    |                 |       | Send           |

3. Drücken Sie in der Menüleiste auf "Mein Profil".

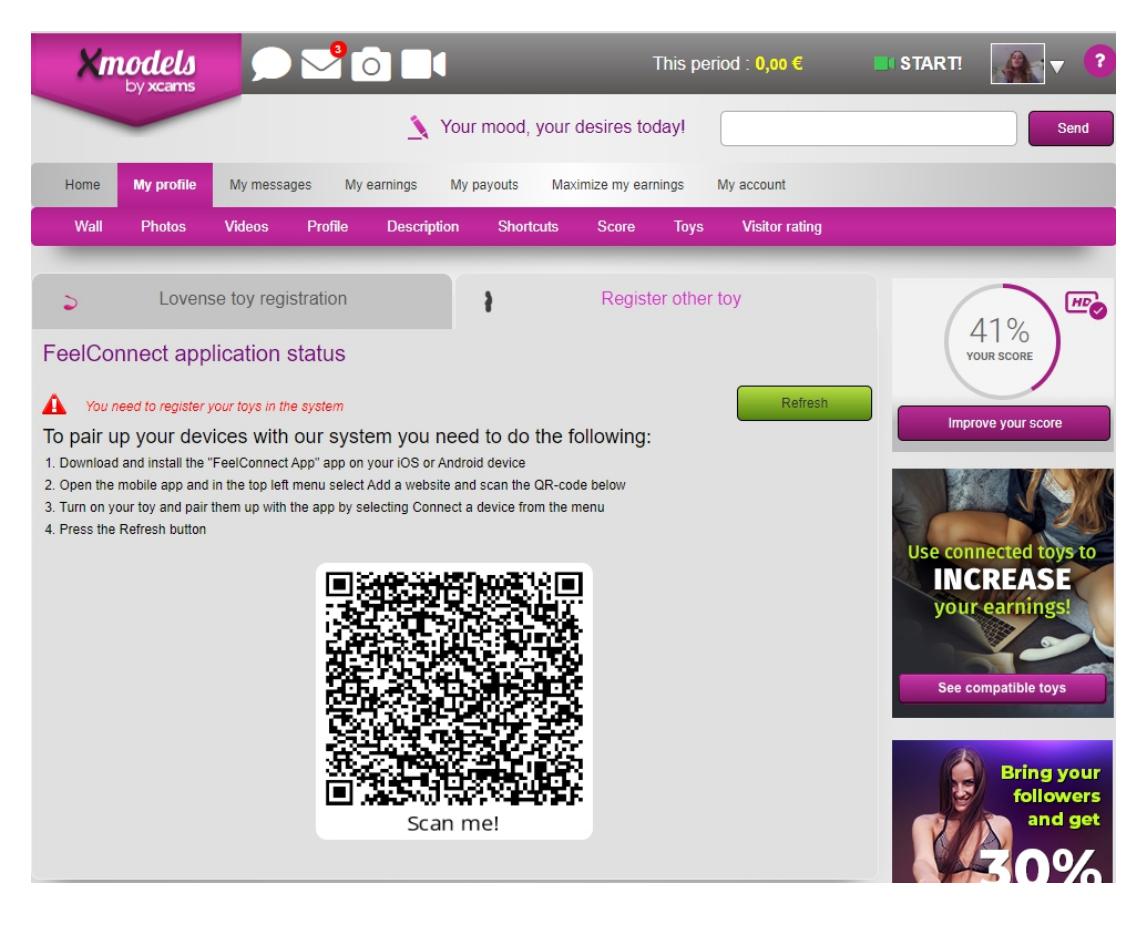

4.Wählen Sie in der rosa Leiste "Spielzeug". Und dann klicken Sie auf "Anderes Spielzeug registrieren".

| No Service 奈                         | 11:02                                                                     | 49% 🔲                       |
|--------------------------------------|---------------------------------------------------------------------------|-----------------------------|
| 0                                    | Devices                                                                   | +                           |
|                                      | 8                                                                         |                             |
|                                      |                                                                           |                             |
|                                      |                                                                           |                             |
|                                      | No Devices                                                                |                             |
| To add the<br>upper right o<br>or cl | device, click on the "<br>corner and select "Ad<br>ick on the button belo | +" in the<br>d Device"<br>w |
|                                      | Add Device                                                                |                             |
|                                      |                                                                           |                             |
|                                      |                                                                           |                             |
| No Service 🗢                         | 11:03                                                                     | 49%                         |
| <                                    |                                                                           | Skip                        |

Searching for supported

devices...

Searching...

Connect

**Emma NEO** 

Interactive Device

5. Öffnen Sie die FeelConnect 3-App auf Ihrem Telefon (falls Sie dies noch nicht getan haben, laden Sie die App über den iOS App Store oder den Google Play Store herunter).

\* Wählen Sie die Registerkarte "Geräte" und tippen Sie auf die Schaltfläche "Gerät hinzufügen" ODER
\* Tippen Sie auf das Pluszeichen (+), wählen Sie "Gerät" und tippen Sie auf die Schaltfläche "Gerät suchen".

Randnotiz: Stellen Sie sicher, dass die Bluetooth-Funktion Ihres Mobilgeräts aktiviert ist und sich Ihr Spielzeug im Pairing-Modus befindet.

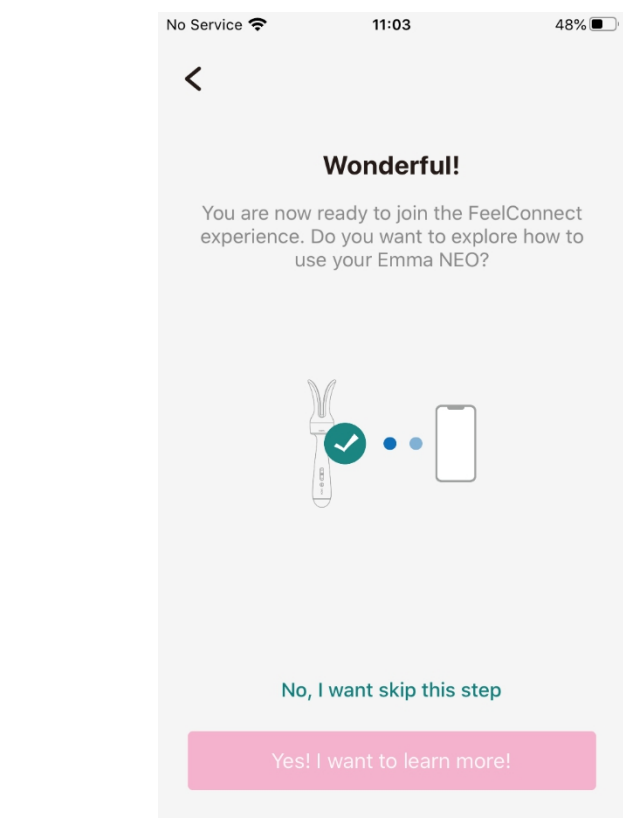

6. Tippen Sie auf die Schaltfläche "Verbinden" neben dem Namen des Geräts, das Sie verwenden möchten und bestätigen Sie, dass das Gerät funktioniert, indem Sie auf die Schaltfläche "Gerät testen" tippen.

7.Sobald Sie erfolgreich eine Verbindung zum Gerät hergestellt haben, wird dieser Bestätigungsbildschirm angezeigt.

| No Service 奈                             | 11:04                                                          | 48%                                    |
|------------------------------------------|----------------------------------------------------------------|----------------------------------------|
| •                                        | Video                                                          | +                                      |
|                                          | 0                                                              | N                                      |
| Video                                    | v                                                              | /ebsites                               |
|                                          | No Websites                                                    |                                        |
| To watch the<br>upper rigl<br>Website" o | video, click on th<br>nt corner and sele<br>r click on the but | ee "+" in the<br>ect "Add<br>ton below |
|                                          | Add Website                                                    |                                        |
|                                          |                                                                |                                        |

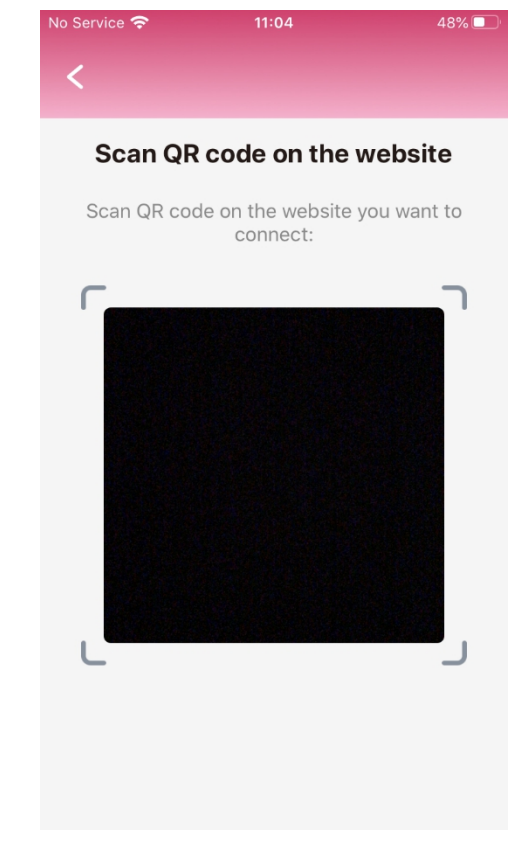

8. Um das Spielzeug mit Xcams zu verbinden, wählen Sie das Symbol "Video" und tippen Sie anschließend auf die Registerkarte "Websites". 9. Sobald Sie auf die Schaltfläche "Website hinzufügen" tippen, wird ein QR-Code angezeigt.

| Xm                         | odels                                |                 |            |             |                | This p              | eriod : 0,00 €   |
|----------------------------|--------------------------------------|-----------------|------------|-------------|----------------|---------------------|------------------|
|                            |                                      |                 |            | Yo          | our mood, your | desires today!      |                  |
| Home                       | My profile                           | My messa        | ges My     | earnings N  | Ny payouts Ma  | iximize my earnings | My account       |
| Wall                       | Photos                               | Videos          | Profile    | Description | Shortcuts      | Score Toys          | S Visitor rating |
| S                          |                                      | se terrarei     |            |             | \$             | Register other      | toy 🤮            |
| You ha                     | ave already reg                      | istered your ap | oplication |             |                |                     | Refresh          |
| Accoun<br>Status<br>Device | t Authentica<br>s Online<br>s Pearl2 | ated            |            |             |                |                     |                  |

10.Scannen Sie den QR-Code. Sobald Sie eine Verbindung zu Xcams hergestellt haben, aktualisieren Sie die Seite und Xcams identifiziert, welches Gerät angeschlossen ist.

| Xm                            | odels<br>by xcams                        |                     | <mark>)</mark> ()  |                   | T                        | his period        | : 0,00 €       |
|-------------------------------|------------------------------------------|---------------------|--------------------|-------------------|--------------------------|-------------------|----------------|
| Home                          | My profile                               | My messages         | s My earnings      | My payouts        | Maximize my earni        | ngs Mya           | account        |
| Wall                          | Photos                                   | Videos I            | Profile Desc       | ription Short     | cuts Score<br>Register ( | Toys<br>other toy | Visitor rating |
| FeelCon<br>You hav<br>Account | nect app<br>/e already reg<br>Authentica | Dication stand      | atus<br>cation     |                   |                          | (                 | Refresh        |
| Status<br>Devices<br>Show QRC | Pearl2                                   | u reinstall the app | , you need to scan | the QR-code again |                          | ĺ                 | Test toy       |

11.Klicken Sie auf "Spielzeug testen", um zu testen, ob Ihr Spielzeug verbunden ist.

12. Klicken Sie auf "START!" in der oberen rechten Ecke.

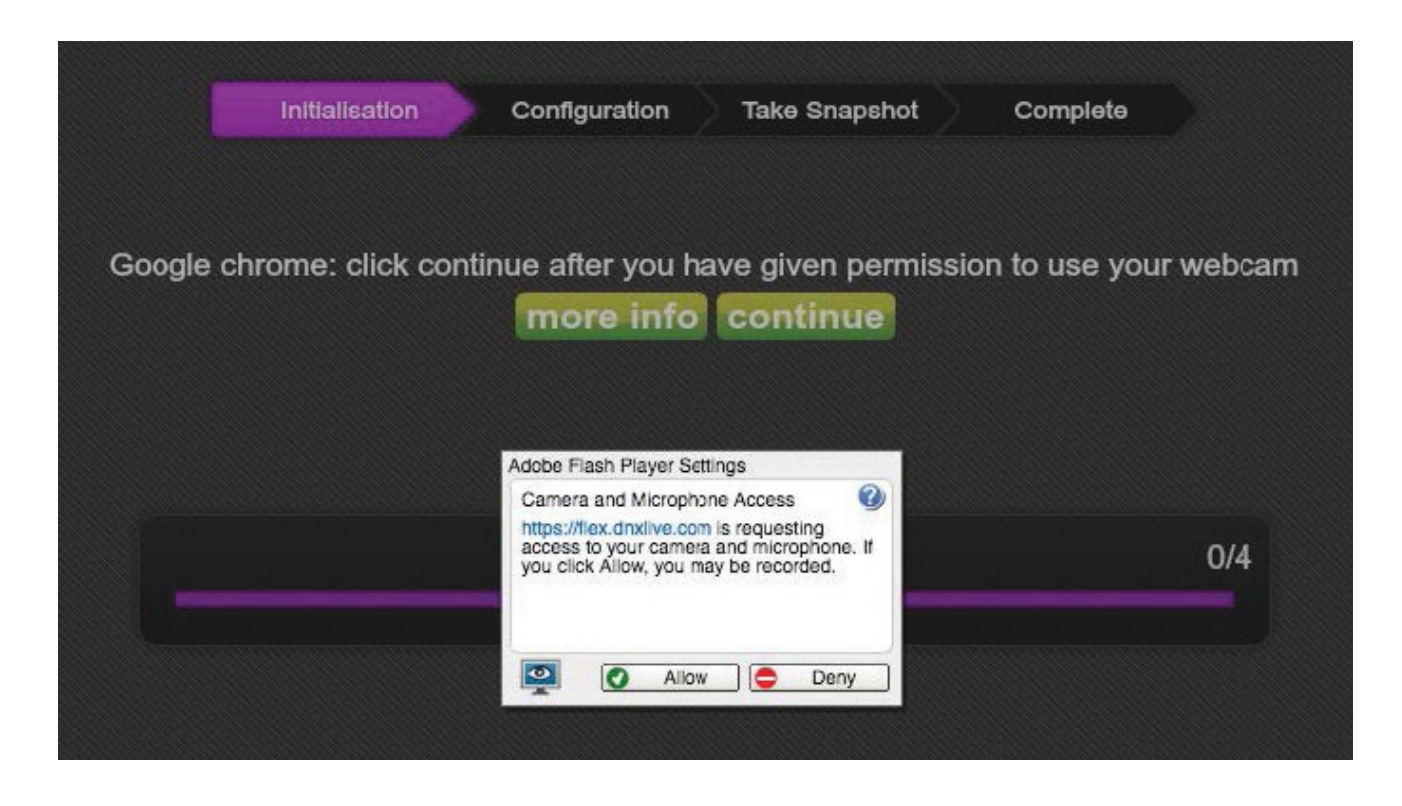

13. Klicken Sie auf "Zulassen", wenn das Fenster mit den Adobe Flash Player-Einstellungen angezeigt wird. (Wenn Sie nicht über Adobe Flash Player verfügen, werden Sie vom System zur Installation aufgefordert.)

14. Klicken Sie auf "Weiter".

xmodels.ch/en/secured/extranet/profile/toys

| Settir       | ngs        |                                          | ( |  |  |
|--------------|------------|------------------------------------------|---|--|--|
| camera:      |            | FaceTime HD Camera (Display) (05ac:1112) |   |  |  |
| microphone   | <b>e</b> : | Default - Built-in Microphone            | - |  |  |
| detected up  | oload:     | 14738 kbits/s                            |   |  |  |
| streaming of | quality:   | High quality                             |   |  |  |

15. Wählen Sie aus dem Dropdown-Menü Ihre Kamera-, Mikrofon- und Streaming-Qualität aus. Dann poste eine Pinnwandnachricht: Beispiel: "Hey, ich bin Kiiroo und ich möchte, dass du mich über meine interaktiven Geräte begleitest!"

| <ul> <li>00:00 / 20:00</li> </ul> | my snapshot $\widehat{o}$ | ✓ Free chat ✓ sound alerts<br>private tariff 5 credits/min ▼<br>VIP tariff 10 credits/min ▼<br>Free chat<br>0 visitors<br>virtual gifts / tips: 0 | ?<br>Toy online |
|-----------------------------------|---------------------------|----------------------------------------------------------------------------------------------------|-----------------|
| ashKiiroo Cammers *               |                           | ashKiiroo                                                                                                    | notes           |

16. Das System muss Sie bestätigen - klicken Sie auf "Zulassen" und lassen Sie das System ein weiteres Foto von Ihnen aufnehmen.

#### Jetzt ist alles eingerichtet und alle Trinkgelder werden automatisch von der FeelConnect-App verarbeitet und lassen Ihr interaktives Spielzeug vibrieren!

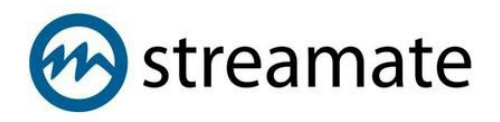

- 1. Gehen Sie zu https://www.streamatemodels.com/
- 2. Melden Sie sich mit Ihrem Benutzernamen und Passwort an.

| 💮 streamate <b>models</b>                      | HOME JOIN STREAMATE             |
|------------------------------------------------|---------------------------------|
|                                                |                                 |
| SIGN IN                                        |                                 |
| Log in and start your show. Bookmark this page | to log in quickly every time    |
|                                                |                                 |
|                                                |                                 |
|                                                |                                 |
| EMAIL:                                         |                                 |
| 2 - Bekiroo.com                                |                                 |
| PASSWORD:                                      |                                 |
|                                                | 2011                            |
| III BEMEMBER MY EMAIL OTHERS                   |                                 |
|                                                |                                 |
| SIGN IN                                        | Forgot your password? Reset it. |
|                                                |                                 |

3. Wenn Sie das Dashboard erreicht haben, klicken Sie in der Mitte Ihres Bildschirms auf die Schaltfläche "SM Connect".

| 😥 🔺 DASHBOARD 🗸 👹 CUSTOMER                                             | RS ▼ Lui REP  | ORTS - ?SUPPORT -                                   | Welcome, ashkirool   You have 🕿 51 new messages   🕪 Log out | )ther boo |
|------------------------------------------------------------------------|---------------|-----------------------------------------------------|-------------------------------------------------------------|-----------|
| (                                                                      | Aweso         | me! Your last stream had                            | priority placement.                                         |           |
|                                                                        | Stay in front | of the pack by continuing to use our lat            | test streaming technology.                                  |           |
|                                                                        |               | <b>⊗sm</b> connect                                  |                                                             |           |
|                                                                        |               | By starting a show, you agree to follow the Code of | of Conduct.                                                 |           |
| <b>III</b> Stats and Feedback                                          |               | 🛔 My Profile                                        | ∰ News                                                      |           |
| My Earnings<br>\$0.00 so far this week                                 | S             | Change Biopic                                       | Use Fan Clubs to Gain Monthly<br>Subscribers                |           |
| My Rating                                                              | ଟ             | 6-12                                                | Use Your Gold Menu on Desktop or<br>Mobile                  |           |
| My Favorites<br>• 12 active customers love you                         |               |                                                     | Jul 17 22:00                                                |           |
| Fan Club Subscriptions NEW<br>W 0 published plans   0 active subscribe | ers           | 3396-976                                            | 19-25 GMT 21:00                                             |           |
| Tags<br>View tags customers have assigned to yo                        | ou            | Edit Show Description                               |                                                             |           |
| Time Online                                                            |               | Euronow Description                                 | \$ Rates and Shows                                          |           |

4. Akzeptieren Sie alle Überprüfungsfragen.

| $\leftarrow \  \   \rightarrow \  \   G$ | performerclient.stre   | eamatemodels | .com/client |     |                                                                                                    | - | ବ 🖈 🕎 🗘 🗹           | 隆 🔂 🛪 🔕 E          |
|------------------------------------------|------------------------|--------------|-------------|-----|----------------------------------------------------------------------------------------------------|---|---------------------|--------------------|
|                                          | erclient.streamaten    | nodels.com w | ants to ×   |     |                                                                                                    |   |                     | Other bookmarks    |
| @smcor                                   | Store files on this de | evice        |             |     |                                                                                                    |   | s Settings Earnings | Help - 🌒 ashkiiroo |
| • OFFLINE                                |                        | Allow        | Block       |     |                                                                                                    |   |                     |                    |
|                                          |                        |              | All: 0      |     |                                                                                                    |   |                     |                    |
|                                          |                        |              |             |     |                                                                                                    |   |                     |                    |
|                                          |                        |              |             |     |                                                                                                    |   |                     |                    |
|                                          |                        |              |             | PI  | ease Verify                                                                                                    |   |                     |                    |
| Star                                     | rt Show                | 00:00        |             | Ple | ase verify the following information before starting your stream.                                                                                                    |   |                     |                    |
| Session Timer                            |                        |              |             |     | I agree I will never exchange any personal contact information with any user, have a face-to-face<br>meeting with any user, or discuss a transaction with any user about using any other internet based<br>service or product. |   |                     |                    |
| Stream Quality:                          |                        |              |             |     | I verify that all persons appearing in this live session are approved to stream.                                                                                                    |   |                     |                    |
|                                          |                        |              |             |     | I understand that violating the Code of Conduct is cause for account suspension and / or closure.                                                                                                    |   |                     |                    |
| _                                        |                        |              |             |     | performer on this website.                                                                                                    |   |                     |                    |
| Bitrate (MI                              |                        |              |             |     | ik here to view Code of Conduct                                                                                                    |   |                     |                    |
| Audio Input Lev                          |                        |              |             |     |                                                                                                    |   |                     |                    |
| Room Topic                               |                        |              |             |     |                                                                                                    |   |                     |                    |
| Enter your room                          |                        |              |             |     |                                                                                                    |   |                     |                    |
| Minimum 10 and m                         |                        |              |             |     |                                                                                                    |   |                     |                    |

5. Klicken Sie in der linken Ecke auf "Show starten".

| $\leftarrow$ $\rightarrow$ C ( performenclient.streamatemodel                                                    | s.com/client            | n a 🖈 📆 🗘 🖉                   | 🍖 💿 🗯 📣 🗄          |
|----------------------------------------------------------------------------------------------------|-------------------------|-------------------------------|--------------------|
| Smconnect 3:19 PM UTC 8/3/2020                                                                                   |                         | Home Videos Settings Earnings | Help - 🌒 ashkiiroo |
| • LIVE                                                                                                    | Guest Chat (Party Mode) |                               | <b>S</b>           |
|                                                                                                    | All: 0                  |                               |                    |
|                                                                                                    | Paid: 0 🗸 🗸             |                               |                    |
| and the second second second second second second second second second second second second second second second | Guest: 0 🗸              |                               |                    |
|                                                                                                    |                         |                               |                    |
| Stop Show 🕒 🛍 00:00                                                                                              |                         |                               |                    |
| Session Timer >                                                                                                  |                         |                               |                    |
| Stream Quality: Excellent                                                                                        |                         |                               |                    |
| <b>1920 x 1080</b> 16.9<br>Video Resolution                                                                      |                         |                               |                    |
| 2.52 21 ms<br>Bitrate (Mbps) RTT (ms)                                                                            |                         |                               |                    |
| Audio Input Levels                                                                                               |                         |                               |                    |
| Room Topic 🗸 🗸                                                                                                   |                         |                               |                    |
| Enter your room topic here                                                                                       |                         |                               |                    |
| Minimum 10 and maximum 140 characters 140                                                                        | Potential Members: 2    | ( To All:                     |                    |

6.Klicken Sie in der oberen rechten Ecke auf "Einstellungen" und dann auf "Interaktives Spielzeug".

| $\leftarrow$ $\rightarrow$ C $\bullet$ performenclient.streamatemodels                                                                                                    | s.com/client                                              |                                                                                                    | 🖿 Q 🖈 🌄 🚺 🖬 🍖 🖥 🤽 🔅                             |
|----------------------------------------------------------------------------------------------------|-----------------------------------------------------------|----------------------------------------------------------------------------------------------------|-------------------------------------------------|
| Smconnect 3:20 PM UTC 8/3/2020                                                                                                    |                                                           |                                                                                                    | Home Videos Settings Earnings Help× 🌒 ashkiiroo |
| ● LIVE                                                                                                    | Guest Chat (Party Mode)                                   |                                                                                                    | 🖶 💙 🚍                                           |
| Stop Show the constraints of the constraints of the | All: 0<br>Paid: 0<br>Guest: 0<br>Prefe<br>Chat:<br>Intera | Stream Settings          model       Encoder         strains          textmode          textmode <td< td=""><td></td></td<> |                                                 |
| Koom topic     Common topic here     Minimum 10 and maximum 140 characters                                                                                                    |                                                           |                                                                                                    |                                                 |
| Save                                                                                                    |                                                           |                                                                                                    |                                                 |

| $\leftrightarrow$ $\rightarrow$ $C$ $(a)$ performent | rclient.streamatemodels | s.com/client |                  |                        |   | 💻 🔍 🏚 🌄 🕐 🌌 🏤 🗟 🔅 🤅                              |
|------------------------------------------------------|-------------------------|--------------|------------------|------------------------|---|--------------------------------------------------|
| esmconnect 32                                        | 0 PM UTC 8/3/2020       |              |                  |                        |   | Home Videos Settings Earnings Help - 🍈 ashkiiroo |
| • LIVE                                               |                         |              |                  |                        |   |                                                  |
|                                                      |                         | All: 0       | 67               | Interactive Toys       | × |                                                  |
|                                                      |                         | Paid: 0      | Stream Settings  | Look for existing toys |   |                                                  |
|                                                      |                         | Guest: 0     | Preferences      | Connect now town       |   |                                                  |
|                                                      |                         |              | Chat Settings    | Conflict fiew loys     | , |                                                  |
| Stop Show                                            | • 📫 00:00               |              | Interactive Toys |                        |   |                                                  |
| Session Timer                                        |                         |              |                  |                        |   |                                                  |
| Stream Quality: Excellent                            |                         |              |                  |                        |   |                                                  |
| 1920 x 10<br>Video Resoluti                          | 16.9<br>on              |              |                  |                        |   |                                                  |
| 2.28<br>Bitrate (Mbps)                               | 16 ms<br>RTT (ms)       |              |                  |                        |   |                                                  |
| Audio Input Levels                                   |                         |              |                  |                        |   |                                                  |
| Room Topic                                           |                         |              |                  |                        |   |                                                  |
| Enter your room topic here                           |                         |              |                  |                        |   |                                                  |
| Minimum 10 and maximum 140 chara                     |                         |              |                  |                        |   |                                                  |
|                                                      |                         |              |                  |                        |   |                                                  |

7.Klicken Sie auf "Neue Spielzeuge verbinden" und wählen Sie dann "FeelConnect" aus dem Dropdown-Menü.

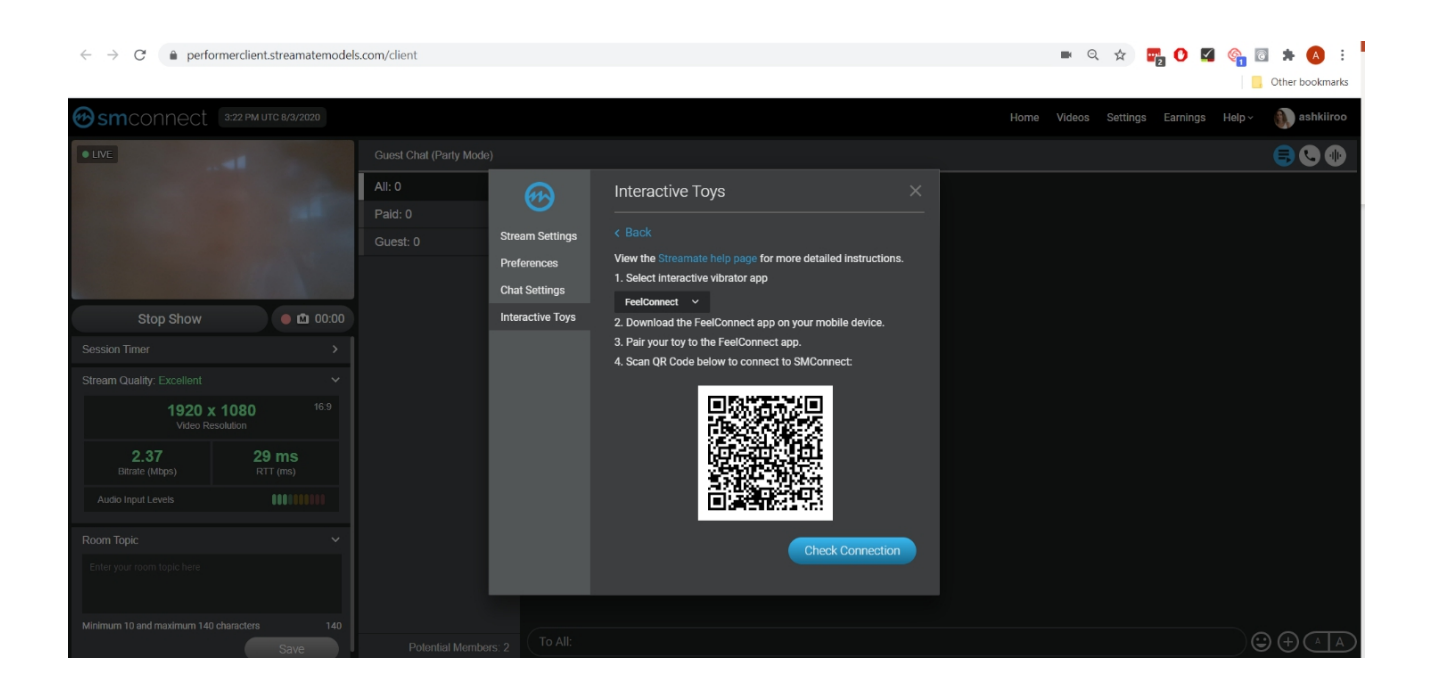

| No Service 🗢                              | 11:02                                                             | 49% 💷 '                             |
|-------------------------------------------|-------------------------------------------------------------------|-------------------------------------|
| 0                                         | Devices                                                           | +                                   |
|                                           | 8                                                                 | • •                                 |
|                                           |                                                                   |                                     |
|                                           |                                                                   |                                     |
|                                           | No Devices                                                        |                                     |
| To add the c<br>upper right co<br>or clic | levice, click on the<br>orner and select "/<br>k on the button be | e "+" in the<br>Add Device"<br>elow |
|                                           | Add Device                                                        |                                     |
|                                           |                                                                   |                                     |
|                                           |                                                                   |                                     |
|                                           |                                                                   |                                     |

8.Öffnen Sie die FeelConnect 3-App auf Ihrem Telefon (falls Sie dies noch nicht getan haben, laden Sie die App bitte über den iOS App Store oder den Google Play Store herunter).

\* Wählen Sie die Registerkarte "Geräte" und tippen Sie auf die Schaltfläche "Gerät hinzufügen" ODER
\* Tippen Sie auf das Pluszeichen (+), wählen Sie "Gerät" und tippen Sie auf die Schaltfläche "Gerät suchen".

Randnotiz: Stellen Sie sicher, dass die Bluetooth-Funktion Ihres Mobilgeräts aktiviert ist und sich Ihr Spielzeug im Pairing-Modus befindet.

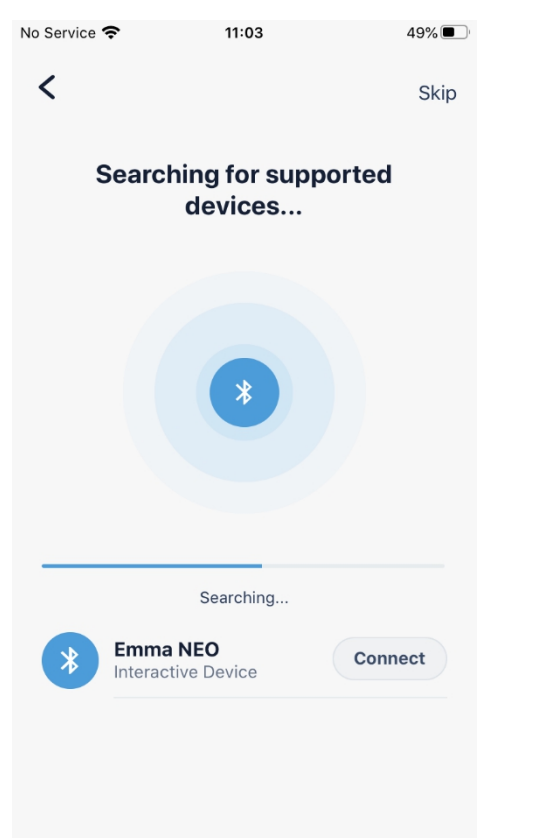

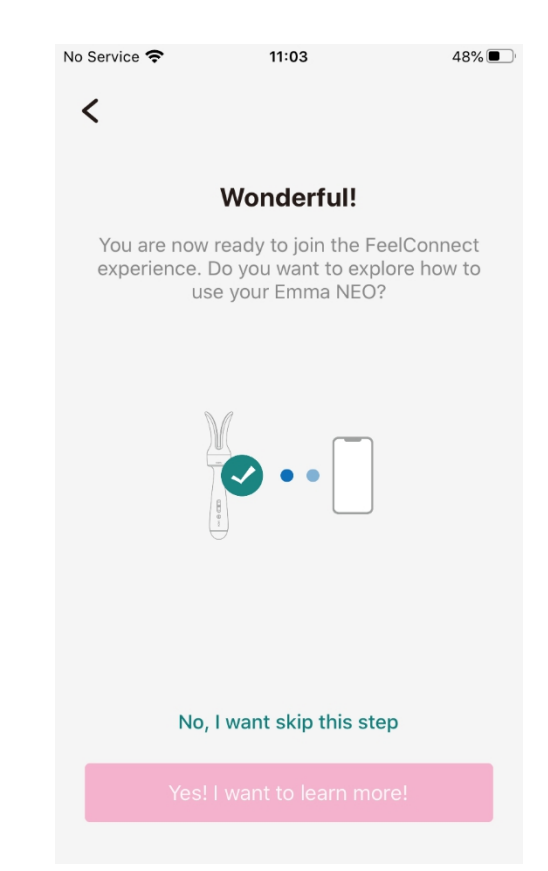

 9. Tippen Sie auf die Schaltfläche "Verbinden" neben dem Namen des Geräts, das Sie möchten
 Verwenden und bestätigen Sie, dass das Gerät funktioniert, indem Sie auf die Schaltfläche "Gerät testen" tippen.

10.Sobald Sie erfolgreich eine Verbindung zum Gerät hergestellt haben, wird dieser Bestätigungsbildschirm angezeigt.

| No Service 🗢                            | 11:04                                                             | 48% 🔲                               |
|-----------------------------------------|-------------------------------------------------------------------|-------------------------------------|
| •                                       | Video                                                             | +                                   |
|                                         | •                                                                 | ſ                                   |
| Video                                   | w                                                                 | ebsites                             |
|                                         | No Websites                                                       |                                     |
| To watch the<br>upper rig<br>Website" c | video, click on the<br>ht corner and sele<br>or click on the butt | e "+" in the<br>ct "Add<br>on below |
|                                         | Add Website                                                       |                                     |
|                                         |                                                                   |                                     |

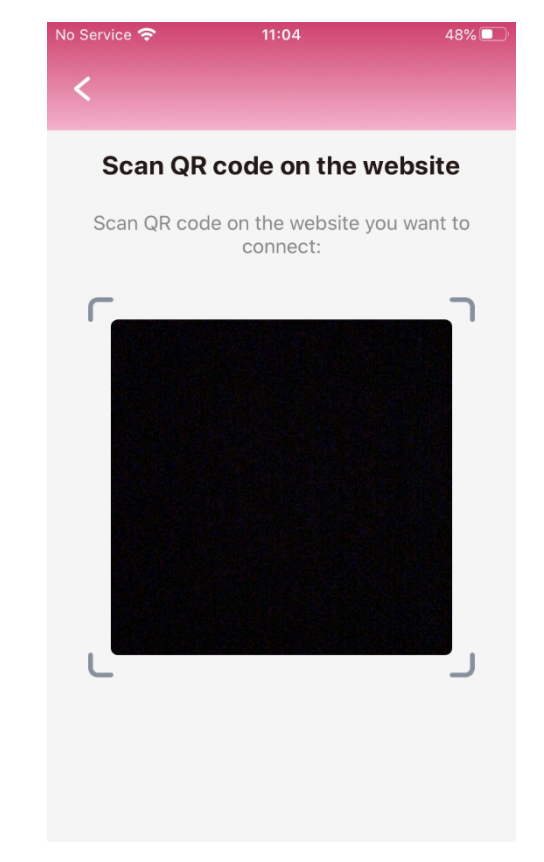

11. Um das Spielzeug mit Streamate zu verbinden, wählen Sie das Symbol "Video" und tippen Sie anschließend auf die Registerkarte "Websites". 12. Sobald Sie auf die Schaltfläche "Website hinzufügen" tippen, wird ein QR-Code-Scanner angezeigt.

| $\leftrightarrow$ $\rightarrow$ C $($ performendient.streamatemodels                                                       | s.com/client                                                                                                    | 🗰 🔍 🖈 🕎 🖸 🌌 🏤 🖪 🌲 🔕 🗄                            |
|----------------------------------------------------------------------------------------------------|----------------------------------------------------------------------------------------------------|--------------------------------------------------|
| Smconnect 3:22 PM UTC 8/3/2020                                                                                             |                                                                                                    | Home Videos Settings Earnings Help - 🌒 ashkiiroo |
| • LIVE                                                                                                    | Guest Chat (Party Mode)                                                                                                    |                                                  |
|                                                                                                    | All: 0     Interactive Toys       Paid: 0     Stream Settings       Guest: 0     Stream Settings       Preferences     View the Streamate help page for more detailed instructions.       1. Select interactive vibrator app |                                                  |
| Stop Show 🛛 🖬 00:00                                                                                                    | Interactive Toys 2. Download the FeelConnect app on your mobile device.                                                                                                    |                                                  |
| Session Timer >                                                                                                    | 3. Pair your toy to the FeelConnect app.<br>4. Scan QR Code below to connect to SMConnect:                                                                                                    |                                                  |
| Stream Quality: Excellent     Stream Quality: Excellent                                                                    |                                                                                                    |                                                  |
| 2.37<br>Bitrate (Mbps)         29 ms<br>RTT (ms)           Audio Input Levels         IIIIIIIIIIIIIIIIIIIIIIIIIIIIIIIIIIII |                                                                                                    |                                                  |
| Room Topic 🗸 🗸                                                                                                    | Check Connection                                                                                                    |                                                  |
| Enter your toom topic here<br>Minimum 10 and maximum 140 characters 140                                                    | Pedicetical Manasharer: 0 To All:                                                                                                    |                                                  |

- 13. Gehen Sie zurück zu Streamate und scannen Sie den QR-Code.
- 14. Klicken Sie auf "Verbindung prüfen" und Sie sind jetzt verbunden.

Jetzt ist alles eingerichtet und alle Trinkgelder werden automatisch von der FeelConnect-App verarbeitet und lassen Ihr interaktives Spielzeug vibrieren.

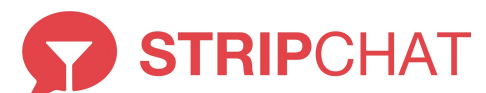

### Verbinden des interaktiven Spielzeugs mit der mobilen FeelConnect 3-App:

1. Öffnen Sie die FeelConnect 3-App auf Ihrem Telefon (falls Sie dies noch nicht getan haben, laden Sie die App bitte über den iOS App Store oder den Google Play Store herunter).

\* Wählen Sie die Registerkarte "Geräte" und tippen Sie auf die Schaltfläche "Gerät hinzufügen" ODER

\* Tippen Sie auf das Pluszeichen (+), wählen Sie "Gerät" und tippen Sie auf die Schaltfläche "Gerät suchen".

Randnotiz: Stellen Sie sicher, dass das Bluetooth Ihres Mobilgeräts aktiviert ist und sich Ihr Spielzeug im Pairing-Modus befindet.

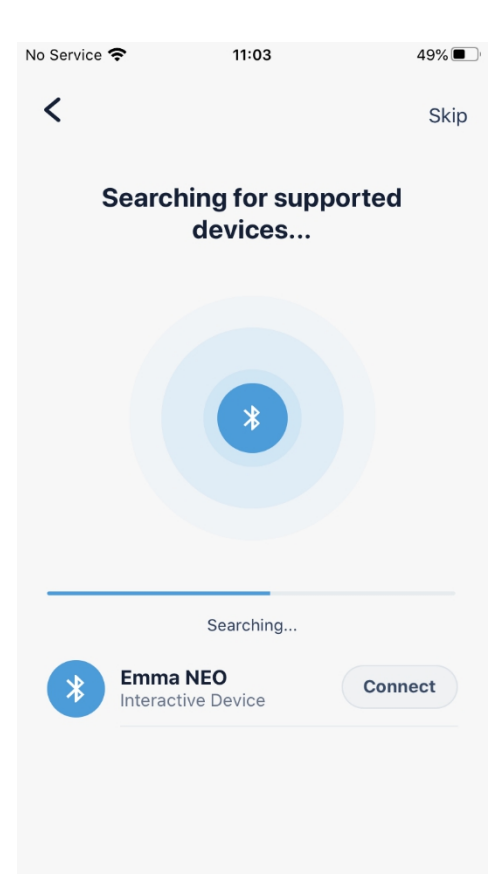

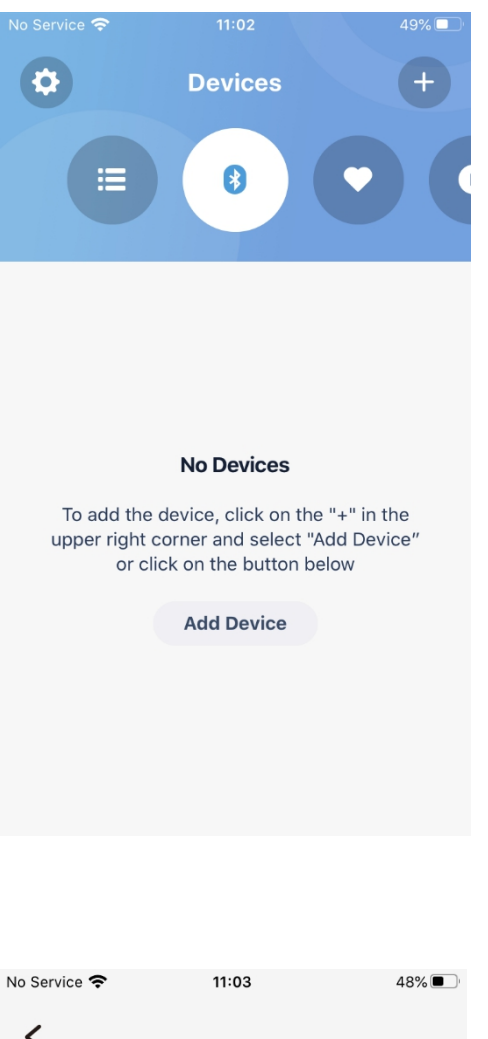

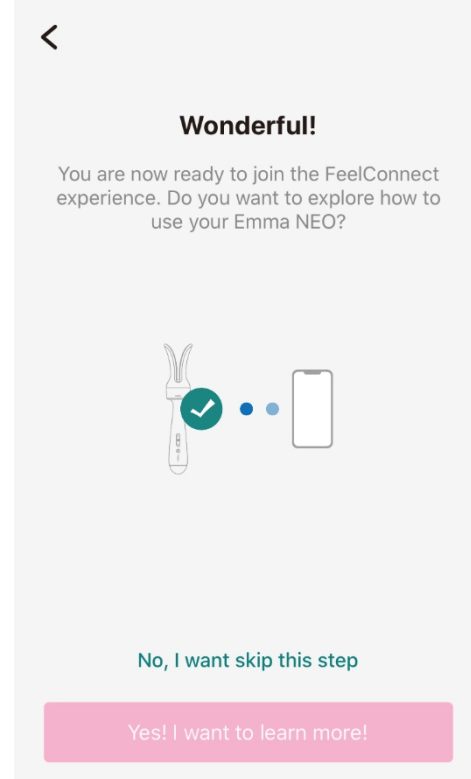

2. Tippen Sie auf die Schaltfläche "Verbinden" neben dem Namen des Geräts, das Sie verwenden möchten, und bestätigen Sie die Funktion des Geräts, indem Sie auf die Schaltfläche "Gerät testen" tippen. 3. Sobald Sie erfolgreich eine Verbindung zum Gerät hergestellt haben, wird der Bestätigungsbildschirm wird angezeigt.

#### Verbinden der FeelConnect-App mit der Stripchat-Plattform: 4.Gehen Sie zu https://stripchat.com

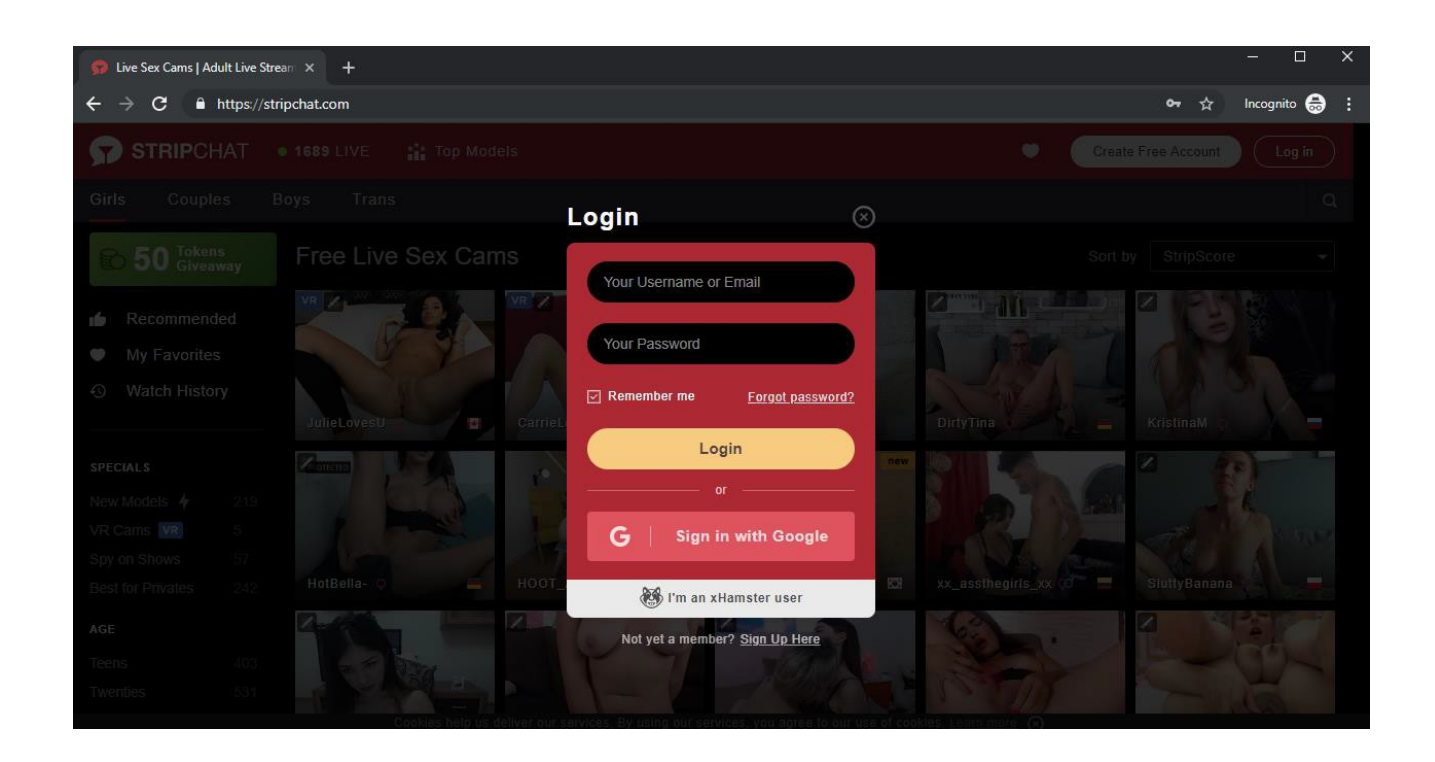

5. Melden Sie sich mit Ihrem Benutzernamen und Passwort an.

| Live Sex Cams   Adult Live Stream × +                            | - 🗆 X             |
|------------------------------------------------------------------|-------------------|
| ← → C                                                            | 🕶 🕁 Incognito 😸 🗄 |
| STRIPCHAT • 1749 LIVE :: Top Models                              |                   |
| Girls Couples Boys Trans                                         |                   |
| 50 Jokens Free Live Sex Cams                                     |                   |
| My Favorites                                                     |                   |
| Watch History                                                    |                   |
| SPECIALS New Models 4 222                                        |                   |
| VR Cams VR 2 G Sign in with Google                               |                   |
| Best for Privates 229 sweetallica HotBell 😸 I'm an xHamster user |                   |
| AGE Not yet a member? Sign Up Here                               |                   |
| Twenties 595                                                     |                   |

6. Wenn Sie angemeldet sind, klicken Sie in der Menüleiste auf "Broadcasting starten".

| ← → C                                 | chat.com/model/se                         | exyashy                 |                         |                             |                                 | <b>副 64</b> 众     | 😐 🚱 🗹 🎯        | A :  |
|---------------------------------------|-------------------------------------------|-------------------------|-------------------------|-----------------------------|---------------------------------|-------------------|----------------|------|
| STRIPCHAT •                           | 1749 LIVE                                 | *** Top Models          |                         |                             | 🛡 0 🕞 s                         | tart Broadcasting | 🤹 🚯 sexyas     | hy 🗸 |
| My Profile My Messages                | s My Friends                              | s My Knights            | My Followings           | Settings and Priva          | cy Documents                    | Banned & Muted    | 🚍 Categories 🕶 | Q    |
| Change Status                         |                                           |                         |                         |                             | My Albums                       |                   | ,              | ¢    |
| My Information                        | nterested in:<br>rom:<br>anguages:<br>ge: | ng unooy<br>nation      |                         |                             | +<br>Create Album               | Public            |                |      |
| B<br>Update Photo<br>E<br>H<br>E<br>S | ody type:<br>pecifics:                    |                         |                         |                             | My Videos<br>+-<br>Upload Video |                   | ,              | *    |
|                                       | Coo                                       | kies help us deliver ou | it convices. Py using o | ur convicos, you agree to a | uruse of cookies Lear           | n mora            |                |      |

7. Geben Sie Ihre Einstellungen ein und klicken Sie unten auf der Seite auf "Broadcast starten".

| $\leftarrow \rightarrow$ C $$ https:// | //stripchat.com/start-broadcasting         | 07 | ☆ | • | Ca 🗹 | 0 | A |
|----------------------------------------|--------------------------------------------|----|---|---|------|---|---|
|                                        | Upload Photo                               |    |   |   |      |   |   |
|                                        | In Public Shows I do No more than 10 tags  |    |   |   |      |   |   |
|                                        | Sex Toys 😒                                 |    |   |   |      |   |   |
|                                        | In Private Shows I do No more than 10 tags |    |   |   |      |   |   |
|                                        | Sex Toys 😸 🕆 X                             |    |   |   |      |   |   |
|                                        | Start Broadcasting                         |    |   |   |      |   |   |
|                                        |                                            |    |   |   |      |   |   |

8. Scrollen Sie nach dem Start nach unten und klicken Sie auf "Meine Show-Steuerelemente". bis Sie den Abschnitt "Interaktives Spielzeug" erreichen. Klicken Sie auf die Einstellungen Symbol neben KIIROO.

| My Show   Stripchat ● × +                             |          |                                                                  |                    | - 0            |
|-------------------------------------------------------|----------|------------------------------------------------------------------|--------------------|----------------|
| ← → C 🌲 stripchat.com/sexyashy                        |          |                                                                  | 🖿 🕶 🟵 🖈 📴 🕻        | a 🗳 🗞 🗟 🛪 🔕    |
|                                                       |          |                                                                  |                    | 📙 Other bookma |
|                                                       |          | NEW Stripchat Update For The Models! Go to News                  |                    |                |
| My Details My Show Controls Extensions                |          |                                                                  |                    |                |
| ଓ Goal                                                |          | 📢 Торіс                                                          | = Tip Menu         |                |
| Write your goal                                       |          | Write your topic                                                 |                    |                |
|                                                       |          | Save Cancel                                                      |                    |                |
| Motivate users in your chat room to tin by announcing |          | Tell users what's taking place in your chat room and the type of |                    |                |
|                                                       |          |                                                                  |                    |                |
|                                                       |          | ₩ King of the room                                               |                    |                |
| 💋 Interactive Toys                                    |          |                                                                  | 🗑 Twitter autopost |                |
| Lovense                                               |          |                                                                  |                    |                |
| Your Lovense is not connected                         | (i)      |                                                                  |                    |                |
| Kiiroo                                                | <b>Å</b> |                                                                  |                    |                |
| Your Kiiroo is not connected                          |          |                                                                  |                    |                |
| Kiiroo Toy Special Deal 🗸                             |          |                                                                  |                    |                |
|                                                       |          |                                                                  |                    |                |

9. Ein QR-Code wird angezeigt.

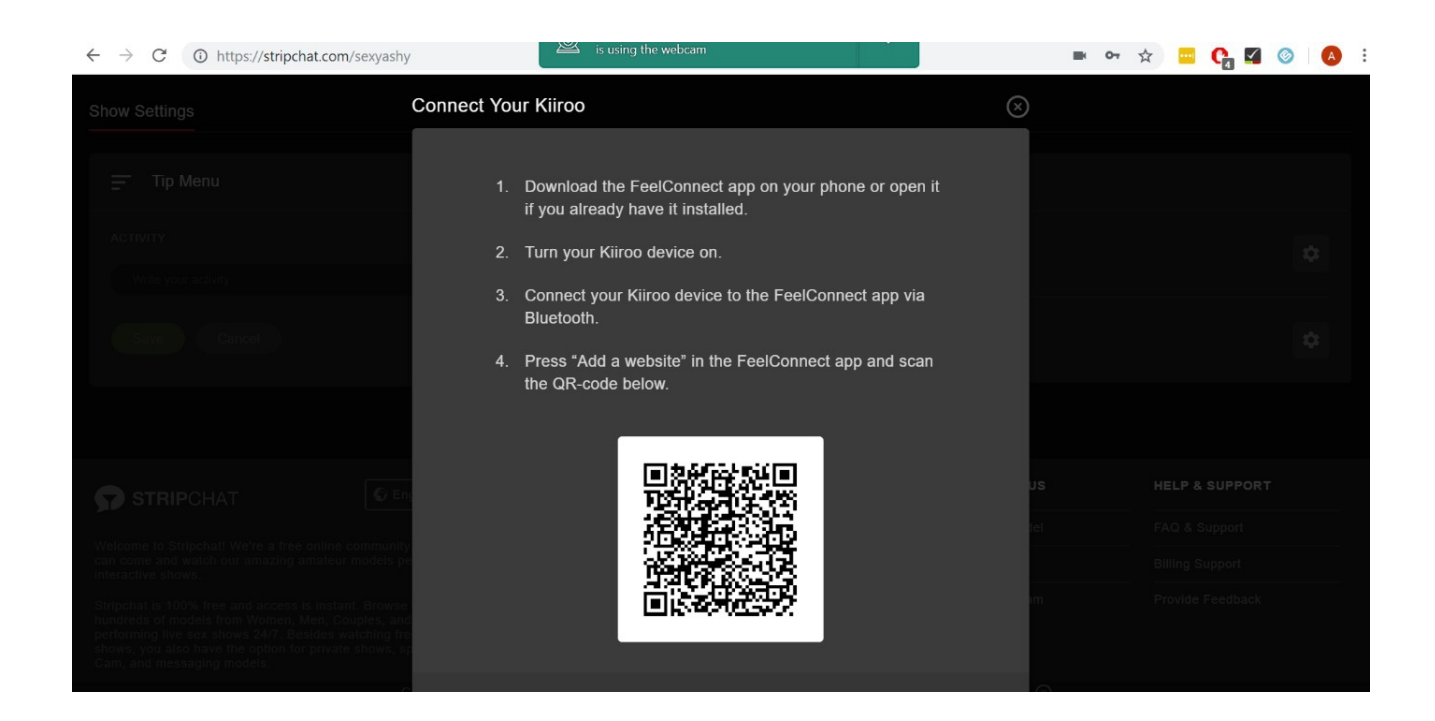

| No Service 🗢                         | 11:04                                                                                                    | 48%                         | No Service 奈 | 11:04                           | 48%        |
|--------------------------------------|----------------------------------------------------------------------------------------------------|-----------------------------|--------------|---------------------------------|------------|
| \$                                   | Video                                                                                                    | +                           | <            |                                 |            |
| 50                                   | 0                                                                                                    | M                           | Scan QR      | code on the v                   | vebsite    |
|                                      |                                                                                                    |                             | Scan QR coo  | de on the website y<br>connect: | ou want to |
| Video                                | Web                                                                                                    | osites                      | Г            |                                 |            |
| To watch th<br>upper rig<br>Website" | No Websites<br>e video, click on the '<br>ght corner and select<br>or click on the buttor<br>Add Website | '+" in the<br>"Add<br>below |              |                                 |            |

10. Um das Spielzeug mit Stripchat zu verbinden, wählen Sie das Symbol "Video" und tippen Sie anschließend auf die Registerkarte "Websites". 11. Sobald Sie auf die Schaltfläche "Website hinzufügen" tippen, wird ein QR-Code angezeigt.

12. Sobald Sie mit der FeelConnect-App eine Verbindung zu Stripchat hergestellt haben, wird das verbundene Gerät automatisch angezeigt.

| $\leftrightarrow$ $\rightarrow$ C (i) https://stripchat.com/sexyashy                                                                                             |                                              |           | o- ☆ | • | <b>C</b> a 🗹 | 0 | A | : |
|----------------------------------------------------------------------------------------------------|----------------------------------------------|-----------|------|---|--------------|---|---|---|
| Show Settings                                                                                                    | (iiroo Settings                              | $\otimes$ |      |   |              |   |   |   |
| Tip Menu                                                                                                    | Connected device:                            | _         |      |   |              |   |   |   |
| ACTIVITY                                                                                                    | S Fuse<br>Toy is connected                   |           |      |   |              |   |   |   |
| Write your activity                                                                                                    | Vibration Settings                           |           |      |   |              |   |   |   |
| Save                                                                                                    |                                              |           |      |   |              |   |   |   |
|                                                                                                    | LEVEL TIP AMOUNT, TK DURATION, SEC VIBRATION | - C.      |      |   |              |   |   |   |
|                                                                                                    | Level 1 to Low ·                             |           |      |   |              |   |   |   |
|                                                                                                    |                                              |           |      |   |              |   |   |   |
| STRIPCHAT                                                                                                    |                                              | 5         |      |   |              |   |   |   |
| Watermarke Objectual Water of free section community                                                                                                    |                                              |           |      |   |              |   |   |   |
| vercome to Stripchati we're a free onine community<br>can come and watch our amazing amateur models pe<br>interactive shows.                                     |                                              |           |      |   |              |   |   |   |
| Stripchat is 100% free and access is instant. Browse                                                                                                    |                                              |           |      |   |              |   |   |   |
| Transexuals performing live sex shows 24/7. Beside<br>Tree live can shows, you also have the option for prive<br>coulds. Com the Company and managements models. | ① Learn more how to use Kiiroo Reconne       | ect       |      |   |              |   |   |   |

13. Geben Sie nun Ihre Vibrationseinstellungen ein und klicken Sie auf "Speichern".

| $\leftrightarrow$ $\rightarrow$ C (i) https://stripchat.com/sexyashy                                                          |                                                     |           | <br>• ☆ | 🔤 🔥 🖬 | A : |
|----------------------------------------------------------------------------------------------------|-----------------------------------------------------|-----------|---------|-------|-----|
| Show Settings                                                                                                    | Kiiroo Settings                                     | $\otimes$ |         |       |     |
| Tip Menu                                                                                                    | Connected device:  Subscript{Fuse} Toy is connected | •         |         |       |     |
| With your activity                                                                                                    | Vibration Settings                                  |           |         |       |     |
|                                                                                                    | Level 1 1 to 3 6 Medium 🗸                           |           |         |       |     |
|                                                                                                    | + Add level                                         |           |         |       |     |
| Welcome to Stripchall We're a free online community<br>can come and watch our amazing amateur models pe<br>Interactive shows. | Save                                                |           |         |       |     |
|                                                                                                    | ① Learn more how to use Kiiroo Reco                 | onnect    |         |       |     |

14. Gehen Sie zurück zu Ihrer Broadcast-Seite und Sie werden sehen, dass Sie verbunden sind!

| $\leftrightarrow$ $\rightarrow$ C (1) https://stripchat.com/sexyashy |                             |                                                                 | 🖿 🕶 ☆ 🚾 🚱 🕊           | o a : |
|----------------------------------------------------------------------|-----------------------------|-----------------------------------------------------------------|-----------------------|-------|
|                                                                      | NEW Stripchat Update For TI | he Models! Go to News                                           |                       | ×     |
|                                                                      |                             |                                                                 |                       |       |
| Show Settings                                                        |                             |                                                                 |                       |       |
| Tip Menu                                                             | •                           | 6 Interactive Toys                                              |                       |       |
|                                                                      |                             |                                                                 |                       | ż     |
|                                                                      |                             |                                                                 |                       |       |
|                                                                      |                             | Kiiroo • CONNECTED<br>Your Kiroo is connected directly to Strip | pchat                 | \$    |
|                                                                      |                             |                                                                 |                       |       |
|                                                                      | STRIPCHAT                   | LEGAL & SAFETY WORK W                                           | ITH US HELP & SUPPO   | रा    |
| Welcome to Stripchat! We're a free online community where y          | Blog                        | Privacy Policy Become a                                         | a Model FAQ & Support |       |

Jetzt ist alles eingerichtet und alle Trinkgelder werden automatisch von der FeelConnect-App verarbeitet und lassen Ihr interaktives Spielzeug vibrieren.